# **Inspir**AIR® Top

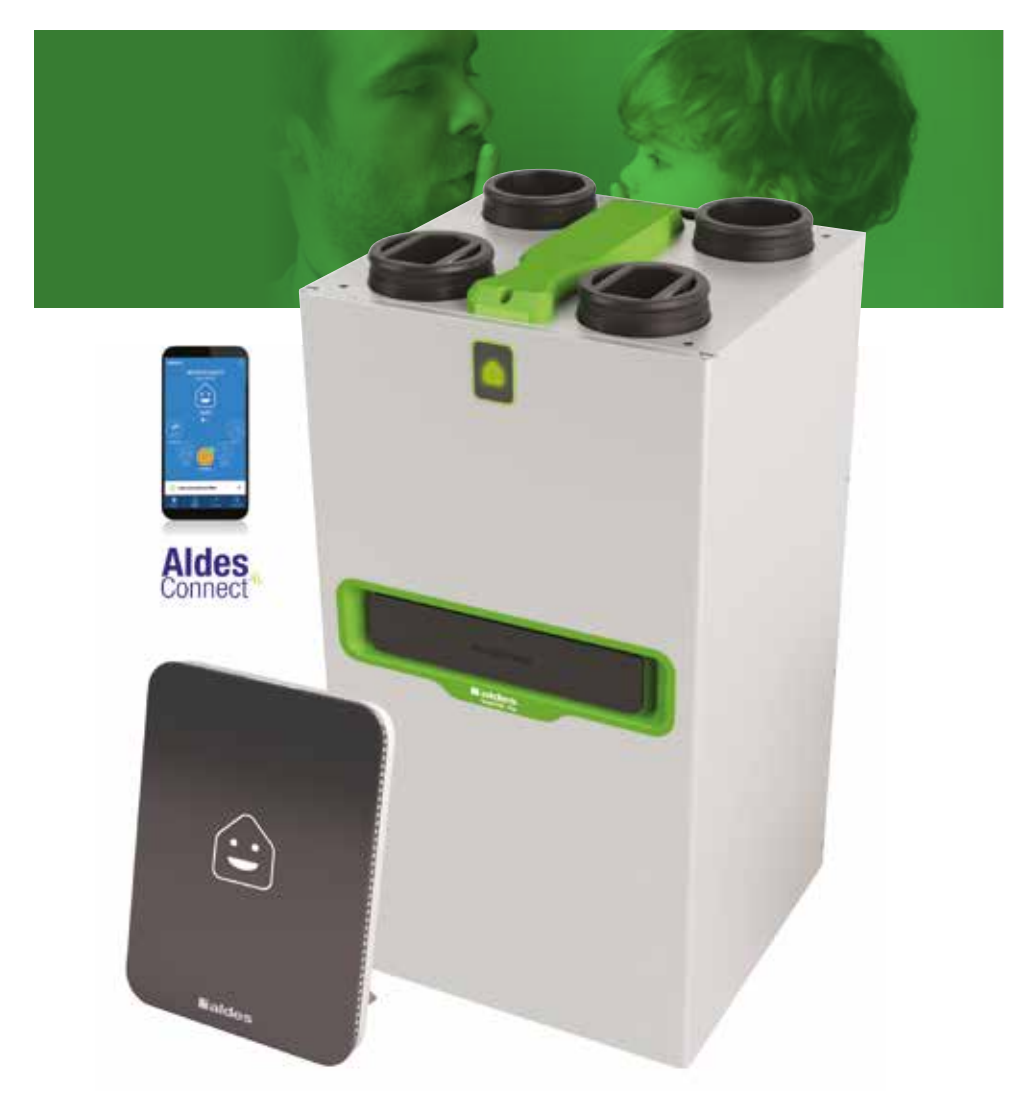

- FR Guide Utilisateur
- **EN User guide**
- **DE Benutzerhandbuch**
- **NL** Gebruikershandleiding
- ES Guía usuario
- IT Guida utenti

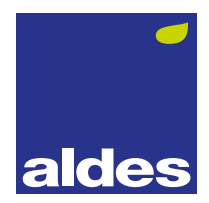

#### Félicitations, votre logement est équipé d'un InspirAIR® Top.

Nous passons aujourd'hui plus de 90% de notre temps à l'intérieur et l'air que nous y respirons est 8 fois plus pollué qu'à l'extérieur.

Aldes a créé InspirAIR® Top afin de garantir à chacun une vie plus saine. InspirAIR® Top purifie l'air et le libère de ses polluants, bactéries et allergènes afin d'améliorer la qualité de vie de tous les occupants des maisons et des appartements.

#### Congratulations, your home is now equipped with an InspirAIR<sup>®</sup> Top system.

We now spend more than 90% of our time indoors and the air we breathe there is 8 times more polluted than outdoors. **Aldes** has created **Inspir**AIR® Top to ensure a healthy living space for everyone. **Inspir**AIR® Top purifies air and eliminates pollution, bacteria and allergens to improve the quality of life for all occupants of houses and apartments.

### Glückwunsch, Ihre Wohnung ist mit einem InspirAIR® Top ausgestattet.

Wir verbringen jetzt mehr als 90% unserer Zeit in Innenräumen und die Luft, die wir dort atmen, ist achtmal stärker verschmutzt als im Freien.

Aldes hat das InsprirAIR®Top entwickelt, um allen ein gesünderes Leben zu gewährleisten. InspirAIR® Top reinigt die Luft und befreit sie von Schadstoffen, Bakterien und Allergenen, um die Lebensqualität aller Haus- und Wohnungsbewohner zu verbessern.

#### Uw woning is voorzien van een InspirAIR<sup>®</sup> Top-systeem.

We brengen nu meer dan 90% van onze tijd binnen door en de lucht die we daar inademen is 8 keer meer vervuild dan buiten.

Heeft **Aldes** het **Inspir**AIR® Top-systeem uitgedacht om iedereen een gezonder leven te waarborgen. **Inspir**AIR® Top zuivert de lucht en verwijdert daaruit de verontreinigende stoffen, bacteriën en allergenen om de leefkwaliteit van alle bewoners van huizen en appartementen te verbeteren.

\_\_\_\_\_

## Enhorabuena, su vivienda está equipada con un InspirAIR® Top.

Pasamos hoy más del 90% de nuestro tiempo en interiores y el aire que respiramos allí está 8 veces más contaminado que en el exterior.

Aldes ha creado InspirAIR® Top para garantizar a cada uno una vida más sana. InspirAIR® Top purifica el aire y lo libera de sus contaminantes, bacterias y alérgenos para mejorar la calidad de vida de todos los ocupantes de los chalés y pisos.

#### -----

#### Complimenti, nel tuo alloggio è installato un sistema InspirAIR® TOP

Trascorriamo oltre il 90% del nostro tempo in ambienti chiusi e l'aria che respiriamo è 8 volte più inquinata che all'aperto.

Aldes ha creato InspirAIR® Top per garantire a tutti una vita più sana. InspirAIR® Top purifica l'aria e la libera dagli agenti inquinanti, batteri ed allergeni migliorando così la qualità della vita di chi occupa l'alloggio.

H

Z

# SOMMAIRE • CONTENTS • INHALT • INHOUD • SUMARIO • SOMMARIO

| 1. INSPIRAIR® TOP                                                                                                    |
|----------------------------------------------------------------------------------------------------|
| 2. SIGNAL LUMINEUX & QUALITÉ D'AIR • LIGHT SIGNAL & AIR QUALITY • LEUCHTSIGNAL &<br>LUFTQUALITÄT • LICHTSIGNAAL & LUCHTKWALITEIT • SEÑAL LUMINOSA & CALIDAD DE AIRE<br>• DISPLAY LUMINOSO & QUALITA DELL'ARIA                                                                                                    |
| 3. FILTRATION & QUALITÉ D'AIR • FILTRATION & AIR QUALITY • FILTRATION & LÜFTQUALITÄT •<br>FILTRATIE & LUCHTKWALITEIT • FILTRACIÓN Y CALIDAD DE AIRE • FILTRAZIONE & QUALITA<br>DELL'ARIA                                                                                                    |
| 4. COMMANDES • CONTROLS • STEUERUNGEN • BEDIENINGEN • MANDOS • COMANDI                                                                                                    |
| 5. VITESSES DE VENTILATION • VENTILATION SPEEDS • LÜFTUNGSSTUFEN •<br>VENTILATIESNELHEDEN • VELOCIDADES DE VENTILACIÓN • VELOCITÀ DI VENTILAZIONE 10                                                                                                    |
| 6. PRIORITÉS • PRIORITIES • PRIORITÄTEN • VOORRANG • PRIORIDADES • PRIORITÀ 12                                                                                                    |
| 7. MISE À JOUR PRODUIT• PRODUCT UPGRADE • PRODUKT-UPGRADE• PRODUCT UPGRADE • ACTUALIZACIÓN DEL PRODUCTO • AGGIORNAMENTO DEL PRODOTTO                                                                                                    |
| 8. ALDESCONNECT®13                                                                                                    |
| 9. LA TÉLÉCOMMANDE INSPIRAIR • INSPIRAIR REMOTE CONTROL • INSPIRAIR BEDIENUNG •         INSPIRAIR BENIEDING • TELEMANDO INSPIRAIR • COMANDO FILARE INSPIRAIR         9.1. Menu Accueil • Home • Startmenü • Startscherm • Menú Inicio • Home page         18         9.2. Information • Informatie • Información • Informazione         19         9.3. Mes réglages • My settings • Mein setup • Mijn instell • Mis ajustes • Impostazioni utente |
| 10. MAINTENANCE • MAINTENANCE • WARTUNG • ONDERHOUD • MANTENIMIENTO •<br>MANUTENZIONE                                                                                                    |
| 10.1. Position filtres • Filters position • Filterposition • Filtert positie • Posición de los filtros • Posizione dei filtri                                                                                                    |

## 1. INSPIRAIR® TOP

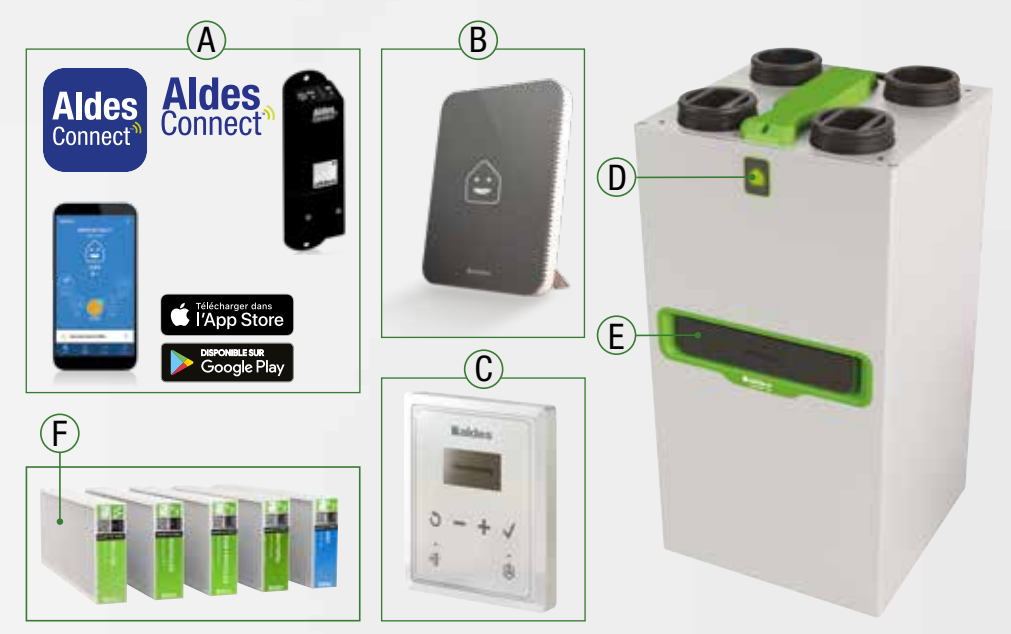

|    | FR                                                | EN                                                | DE                                                | NL                                                | ES                                                            | IT                                                  |
|----|---------------------------------------------------|---------------------------------------------------|---------------------------------------------------|---------------------------------------------------|---------------------------------------------------------------|-----------------------------------------------------|
| A* | Application<br>AldesConnect®<br>AldesConnect® Box | AldesConnect®<br>Application<br>AldesConnect® Box | Anwendung<br>AldesConnect®<br>AldesConnect®Box    | AldesConnect®<br>applicatie<br>AldesConnect® Box  | Aplicación<br>AldesConnect®<br>AldesConnect® Box              | Applicazione<br>AldesConnect®<br>AldesConnect® Box  |
| B* | Walter®<br>Capteur connecté<br>de qualité d'air   | Walter®<br>Connected air<br>quality sensor        | Walter®<br>Angeschlossener<br>Luftqualitätssensor | Walter®<br>Aangesloten lucht-<br>kwaliteitssensor | Walter <sup>®</sup> Sensor<br>de calidad de aire<br>conectado | Walter® Sensore<br>di qualità dell'aria<br>connesso |
| C  | Télécommande<br><b>Inspir</b> AIR®                | InspirAIR <sup>®</sup> remote control             | Fernbedienung<br><b>Inspir</b> AIR®               | InspirAIR <sup>®</sup> -<br>afstandsbediening     | Control remoto<br>InspirAIR®                                  | telemando<br><b>Inspir</b> AIR <sup>®</sup>         |
| D  | Signal lumineux                                   | Light signal                                      | Leuchtsignal                                      | Lichtsignaal                                      | Señal luminosa                                                | display luminoso                                    |
| E  | Compartiment<br>filtres                           | Access plug to<br>filters                         | Zugangsklappe zu<br>Filtern                       | Toegang tot Filters                               | Trampilla de acceso<br>a los filtros                          | Coperchio filtri                                    |
| F  | Filtres à la carte                                | Filters "a la carte"                              | Filterung<br>"a la carte"                         | Filter "a la carte"                               | Filtros a la carta                                            | Filtrazione<br>personalizzabile                     |

\*Certains accessoires sont disponibles via votre installateur / \*Some accessories are available via your installer / \*Verfügbares Zubehör – fragen Sie Ihren Installateur / \*Sommige accessoires zijn verkrijgbaar via uw installateur / \*Algunos accesorios están disponibles a través de su instalador / \*Alcuni accessori sono disponibili tramite il programma di installazione

- FR Achat facile de nouveaux filtres grâce au QR code. Pour les autres accessoires, contactez votre installateur.
- EN New filters purchased easily using the QR code. For all others accessories, please contact your installer.
- DE Einfache Filterbestellung via QR-Code! Für weiteres Zubehör wenden Sie sich an Ihren Installateur.
- NL Ga hierheen om uw filters te bestellen! Neem voor andere accessoires contact op met uw installateur.
- ES Fácil compra de filtros nuevos gracias al QR code. Para otros accesorios, contacte con su instalador.
- IT Procedura di acquisto dei filtri semplificata grazie al codice QR. Per altri accessori, contattare il proprio installatore.

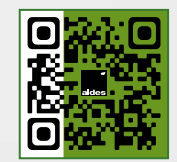

http://www.aldesconnect-filters.com

## WALTER® & INSPIRAIR® TOP

#### MESURE ET PILOTAGE DE LA QUALITÉ D'AIR / MEASUREMENT AND CONTROL OF AIR QUALITY / MESSUNG UND KONTROLLE DER LUFTQUALITÄT / METING EN CONTROLE VAN DE LUCHTKWALITEIT / MEDICION Y CONTROL DE LA CALIDAD DEL AIRE / MISURAZIONE E CONTROLLO DELLA QUALITÀ DELL'ARIA INDOOR

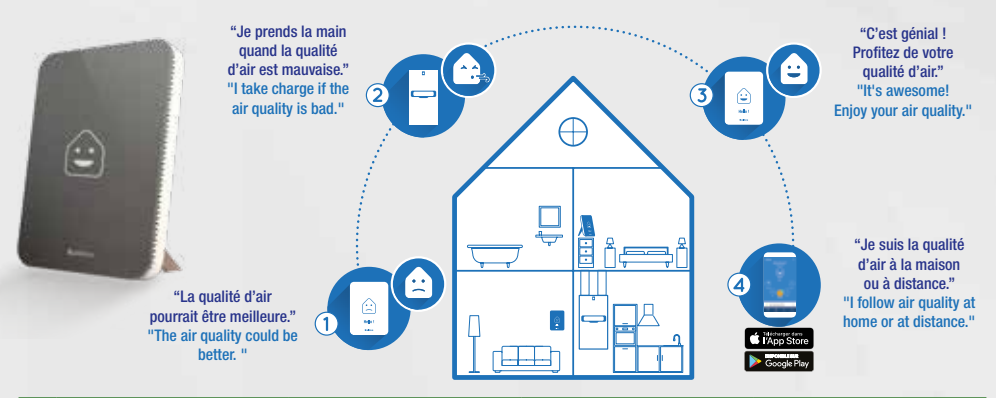

|   | DE                                                                | NL                                                 | ES                                              | Π                                                     |
|---|-------------------------------------------------------------------|----------------------------------------------------|-------------------------------------------------|-------------------------------------------------------|
| 1 | Die Luftqualität könnte besser<br>sein                            | De kwaliteit van de lucht kan<br>beter zijn        | La calidad de aire podría ser<br>mejor          | La qualità dell'aria potrebbe<br>essere migliore      |
| 2 | Ich übernehme das Kommando,<br>wenn die Luftqualität schlecht ist | lk neem de leiding als de luchtkwaliteit slecht is | Tomo el control si la calidad de aire es mala   | Prendo in carico se la qualità<br>dell'aria è cattiva |
| 3 | Es ist toll! Genießen Sie Ihre<br>Luftqualität                    | Het is geweldig! Geniet van je<br>luchtkwaliteit   | ¡Es genial disfrute de la calidad<br>de su aire | E meraviglioso! Goditi la tua<br>qualità dell'aria    |
| 4 | lch verfolge die Luftqualität zu<br>Hause oder von Unterwegs      | Ik volg de luchtkwaliteit thuis of op een afstand  | Sigo la calidad de aire en casa o a distancia   | Seguo la qualità dell'aria in casa<br>o a distanza    |

# Connectez votre inspirair® home avec walter® / connect your inspirair® home with walter® / verbinden sie ihr inspirair® home mit walter® / connetti la tua inspirair® home con walter® / conecte su inspirair® home con walter® / verbind uw inspirair® home met walter®

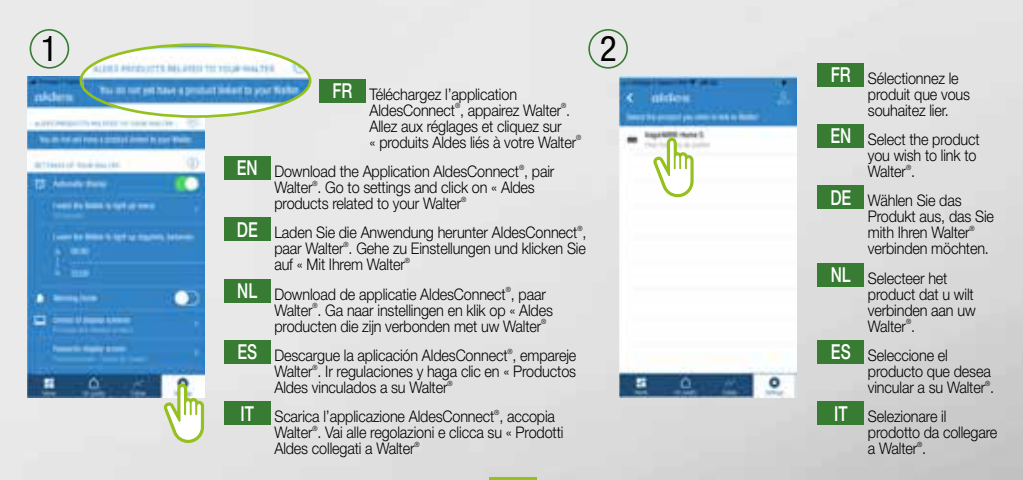

## 2. SIGNAL LUMINEUX & QUALITÉ D'AIR • LIGHT SIGNAL & AIR QUALITY • LEUCHTSIGNAL & LUFTQUALITÄT • LICHTSIGNAAL & LUCHTKWALITEIT • SEÑAL LUMINOSA & CALIDAD DE AIRE• DISPLAY LUMINOSO & QUALITA' DELL'ARIA

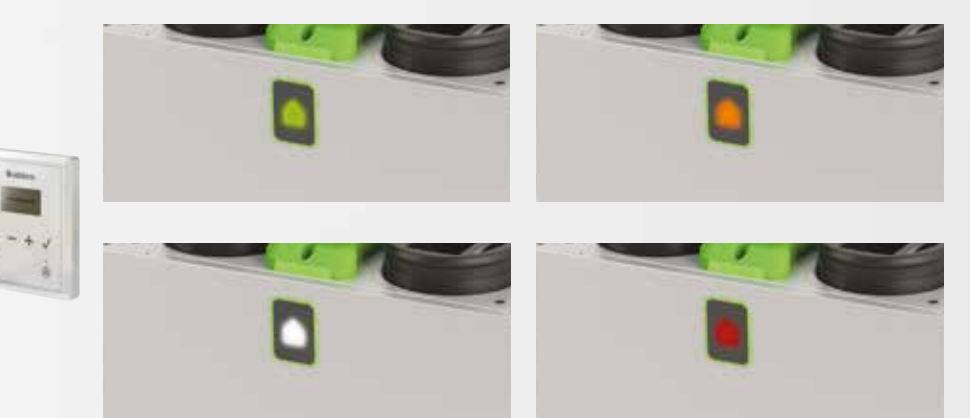

#### FR Le signal lumineux

Le signal lumineux vous informe sur la qualité de l'air intérieur en temps réel et l'état de votre ventilation :

- Indication de la vitesse de ventilation (battement vert)
- Indication de la qualité d'air intérieur grâce à la télécommande CO<sub>2</sub> Aldes (de vert à orange)
- Indication de changement de filtre requis (blanc)
- Dysfonctionnement machine (rouge)

DE Das Leuchtsignal

Das Leuchtsignal informiert in Echtzeit über die Raumluftqualität, sowie den Zustand Ihres Lüftungsgerätes:

- Anzeige der Luftleistung (grüner Takt)
- Anzeige der Raumluftqualität bei Installation eines CO2-Sensors (grün [sehr gut] bis orange [schlecht])
- Anzeige eines erforderlichen Filterwechsels (weiß)
- Störung der Anlage (rot)

#### ES La señal luminosa

La señal luminosa le informa sobre la calidad de aire interior en tiempo real y el estado de su ventilación:

- Indicación de velocidad del ventilador (latido verde)
- Indicación de la calidad de aire interior gracias al telemando CO<sub>2</sub> (verde a naranja)
- Indicación de cambio de filtro requerido (blanco)
- Mal funcionamiento del equipo (rojo)

#### EN The light signal

The light signal informs you about the quality of your indoor air in real time and the state of your ventilation:

- Indication of the ventilation speed (green beat)
- Indication of indoor air quality thanks to Aldes CO<sub>2</sub> remote control (from green to orange)
- Indication of filter change required (white)
- Unit error (red)

NL Het lichtsignaal

Het lichtsignaal informeert u in realtime over de kwaliteit van de binnenlucht en de toestand van uw ventilatie:

- Indicatie van de ventilatiesnelheid (groene slag)
- Indicatie van binnenluchtkwaliteit dankzij de CO<sub>2</sub>afstandsbediening (groen naar oranje)
- Indicatie van vereiste filtervervanging (wit)
- Machinestoring (rood)
- · Machinestoring (rood)

#### IT II segnale luminoso

Il display luminoso ti informa in tempo reale sulla qualità dell'aria indoor e sullo stato della tua ventilazione:

- Indicazione della velocità di ventilazione (luce verde)
- Indicazione della qualità dell'aria interna grazie al comando filare  $\rm CO_2$  (da verde ad arancione)
- Indicazione della necessità di sostituire i filtri (bianco)
- Malfunzionamento della centrale (rosso)

## 3. FILTRATION & QUALITÉ D'AIR • FILTRATION & AIR QUALITY • FILTRATION & LÜFTQUALITÄT • FILTRATIE & LUCHTKWALITEIT • FILTRACIÓN Y CALIDAD DE AIRE • FILTRAZIONE & QUALITA' DELL'ARIA

## FILTRES PERSONNALISABLES / CUSTOMIZABLE FILTERS / ANPASSBAREN FILTER / AANSPARBARE FILTERS / FILTROS PERSONALIZABLES / FILTRI PERSONALIZZABILI

- FR La gamme de filtres la plus large du marché pour répondre à tous les besoins utilisateurs.
- EN The widest range of filters on the market to meet all user needs.
- DE Das größte Filtersortiment auf dem Markt für sämtliche Bedürfnisse der Endnutzer.
- NL Grootste assortiment filters op de markt om te kunnen voldoen aan alle behoeften van gebruikers.
- ES La gama de filtros más amplia del mercado para responder a todas las necesidades de los usuarios.
- IT La più ampia gamma di filtri sul mercato per soddisfare tutte le esigenze degli utenti.

| 11111         | 0°                                                              | PM10       | PM2,5       |           | (° <sup>×</sup> ▷ °<br>(°COV)<br>° ° △ × ° |
|---------------|-----------------------------------------------------------------|------------|-------------|-----------|--------------------------------------------|
|               | > 10 µm                                                         | 10 µm      | 2,5 µm      | 1 µm      |                                            |
| POLLEN        | Grossier / Coarse<br>Grob / Grof<br>Grueso / Grossolano<br>65 % | -          | -           | -         | -                                          |
| PARTICLES     | -                                                               | ePM10 50 % | -           | -         | -                                          |
| FINE PARTICLE | -                                                               | ePM10 85 % | ePM2.5 65 % | ePM1 50 % | -   -                                      |
| BACTERIA      | -                                                               | ePM10 95 % | ePM2.5 95 % | ePM1 80 % | -                                          |
| VOC           | -                                                               | ePM10 85 % | ePM2.5 65 % | ePM1 50 % | *                                          |

\* Permet d'éliminer les gaz et COV de l'air extérieur / Serves to eliminate gases and VOC from incoming air / Ermöglicht die Beseitigung der Gase und VOC aus der Umgebungsluft / Verwijdert gassen en VOC uit de buitenlucht / Permite eliminar los gases y COV del aire exterior / Consente di eliminare inquinanti gassosi e COV contenuti nell'aria esterna.

## EXEMPLES DE POLLUANTS / EXAMPLES OF POLLUTANTS / BEISPIELE FÜR SCHADSTOFFE / VOORBEELDEN VAN VERONTREINIGINGEN / EJEMPLOS DE CONTAMINANTES / ESEMPI DI INQUINANTI

|                                                       | FR                                              | EN                                          | DE                                                         | NL                                                     | ES                                                     | IT                                                   |
|-------------------------------------------------------|-------------------------------------------------|---------------------------------------------|------------------------------------------------------------|--------------------------------------------------------|--------------------------------------------------------|------------------------------------------------------|
| ©°°                                                   | Pollution volante :<br>terre, sable,<br>cendres | Flying pollution:<br>earth, sand and<br>ash | Grobpartikel: Staub,<br>Sand und Asche                     | In de lucht<br>zwevende deeltjes:<br>aarde, zand en as | Contaminación<br>volante: tierra,<br>arena y cenizas   | Inquinamento<br>nell'aria: terra,<br>sabbia e cenere |
| PM10                                                  | Pollens, graminés                               | Pollens, grasses                            | Pollen, Gräser                                             | Pollen, gras-<br>zaadjes                               | Polen, gramíneas                                       | Pollini,<br>graminacee                               |
| (PM2,5)                                               | Pollution urbaine :<br>voitures, industries     | Urban pollution:<br>cars, industries        | Feinpartikel:<br>Feinstaub von<br>Fahrzeugen,<br>Industrie | Stadsvervuiling:<br>auto's,<br>industrieën             | Contaminación<br>urbana:<br>automóviles,<br>industrias | Inquinamento<br>urbano: auto,<br>industrie           |
|                                                       | Bactéries                                       | Bacteria                                    | Bakterien                                                  | Bacteriën                                              | Bacterias                                              | Batteri                                              |
| (° <sup>*</sup> ⊳°<br>(° <b>COV</b> °)<br>°°, °°, °°) | Odeurs                                          | Smells                                      | Gerüche, Gase                                              | Stank                                                  | Olores                                                 | Composti<br>Organici Volatili                        |

#### MODE RADON / RADON MODE / RADON MODUS / RADON MODE / RADON MODE / MODALITA' RADON

- Le radon est un gaz naturel cancérigène présent dans différentes régions. Aldes propose une fonction de réglage rapide de la ventilation dans les zones à risque selon les recommandations de l'IRSN (Institut français de Radioactivité et de Sûreté Nucléaire). Contactez le Service Aldes ou votre installateur pour plus de détails.
- Radon is a carcinogenic natural gas found in different regions. Aldes offers a function for quickly adjusting ventilation in risk areas. Contact Aldes Service or your installer for details.
- Radon ist ein krebserregendes Erdgas, das in verschiedenen Regionen vorkommt. Aldes bietet eine Funktion zur schnellen Anpassung der Belüftung in Risikobereichen. Weitere Informationen erhalten Sie von Aldes Service oder Ihrem Installateur.
- Radon is een kankerverwekkend aardgas dat in verschillende regio's voorkomt. Aldes biedt een functie om de ventilatie in risicogebieden snel aan te passen. Neem contact op met Aldes Service of uw installateur voor details.
- El radón es un gas natural cancerígeno presente en diferentes regiones. Aldes ofrece una función para ajustar
- fápidamente la ventilación las zonas de riesgo. Póngase en contacto con el servicio técnico de Aldes o con su instalador para obtener más detalles.
- Il radon è un gas naturale cancerogeno presente nel terreno. che si trova in diverse regioni. Aldes offre una soluzione per la regolazione della ventilazione nelle zone a rischio. Contattare il servizio Aldes o il proprio installatore per i dettagli.

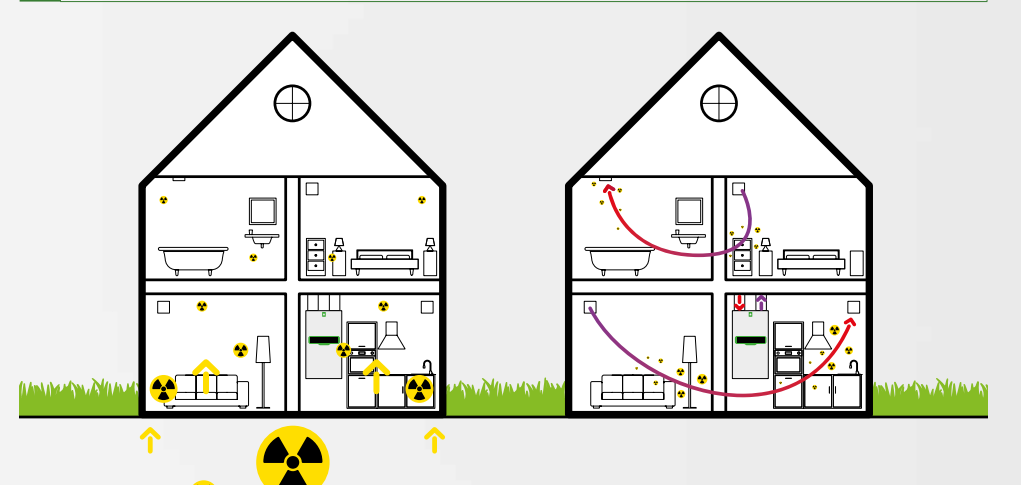

| FR | Sans ventilation activée       | Avec la mise en surpression du logement par $\textbf{Inspir}\text{AIR}^{\circ}$ Top                                 |
|----|--------------------------------|----------------------------------------------------------------------------------------------------|
| EN | Without a working ventilation  | With InspirAIR® Top dwelling overpressure                                                                           |
| DE | Ohne funktionierende Belüftung | Mit InspirAIR® Top Überdruck in der Wohnung                                                                         |
| Z  | Zonder werkende ventilatie     | InspirAIR® Top overdruk in de woning                                                                                |
| ES | Sin ventilación activada       | $\ensuremath{Inspir}\xspace{A}\ensuremath{R}\xspace^{\otimes}$ Top con la puesta en sobrepresión de la vivienda con |
| E  | Ventilazione non attiva        | InspirAIR® Top Sovrappressione dell'alloggio                                                                        |

## 4. COMMANDES • CONTROLS • STEUERUNGEN • BEDIENINGEN • MANDOS • COMANDI

|    |                                                                                                    | Rest Ken                                                                                                    |                                                                                                    |
|----|----------------------------------------------------------------------------------------------------|----------------------------------------------------------------------------------------------------|----------------------------------------------------------------------------------------------------|
| æ  | Télécommande InspirAIR®         Télécommande multifonctions filaire avec ou sans<br>sonde CO₂ intégrée         - Écran LCD avec rétroéclairage         - Choix rapide des vitesses de ventilation         - Remise à zéro du timer filtre         - Information erreurs         - Menu utilisateur et installateur<br>(Voir détails page.16-23) | Bouton poussoir<br>Bouton poussoir encastrable pour installation en<br>cuisine ou bain<br>- Active la vitesse «Bouton poussoir» pour une durée<br>de 30 minutes (appui court)<br>- Active la vitesse « Boost » pour une durée de 8h00<br>(appui long - 2 secondes)<br>- 2 appuis courts consécutifs pour relancer la vitesse<br>« Quotidien »                                    | Application AldesConnect <sup>®</sup> :<br>- Disponible sous IOS et Android<br>- 3 modes de ventilation (Quotidien, Boost (8h),<br>Vacances)<br>- Programmation hebdomadaire<br>- Contrôle du niveau de qualité d'air<br>Prérequis nécessaire : être équipé du modem<br>AldesConnect <sup>®</sup> Box (11023386)         |
| EN | InspirAIR® remote control<br>Wired multifunction remote control with or without<br>integrated CO <sub>2</sub> sensor<br>- LCD display with backlight<br>- Quick choice of fan speeds<br>- Filter reset<br>- Error information<br>- User and installer menu<br>(See details on page 16-23)                                                       | Push button           Wall-mounting push button for installation in kitchen<br>or bathroom           - Activates the «Push button» speed for a period of<br>30 minutes (short press)           - Activates the «Boost» speed for a period of 8h00<br>(long press - 2 sec.)           - 2 consecutive short presses restart the «Daily» speed                                     | AldesConnect® App:<br>- Available under IOS and Android<br>- 3 modes of ventilation (Daily, Boost (8h), Holidays)<br>- Weekly programming<br>- Control of its air quality level<br>Prerequisites required: be equipped with the<br>AldesConnect® Box modem (11023386)                                                    |
| B  | Fernbedienung InspirAIR®<br>Kabelgebundene Multifunktionsfembedienung mit oder<br>ohne integriertem CO2-Sensor<br>- LCD-Display mit Hintergrundbeleuchtung<br>- Schneile Auswahl der Lüfterdrehzahlen<br>- Filter zurücksetzen<br>- Fehlerinformationen<br>- Benutzer- und Installationsmenü<br>(Siehe Details auf Seite 16-23)                 | Übersteuerungstaster<br>Unterputz - Taster zur Installation in Küche oder Bad<br>- Aktiviert die «Push button» - Geschwindigkeit für<br>einen Zeitraum von 30 Minuten (kurzes Drücken)<br>- Aktiviert die «Boost» - Geschwindigkeit für einen<br>Zeitraum von 8h00 (langes Drücken)<br>- 2 aufeinanderfolgende kurze Druckvorgänge starten<br>die «tägliche» Geschwindigkeit neu | AldesConnect <sup>®</sup> App:<br>- Verfügbar unter IOS und Android<br>- 3 Betriebsmodi (Uhrfunktion, Boost (8h), Feiertage<br>- Wöchentliche Programmierung<br>- Kontrolie der Luftqualität<br>Erforderliche Voraussetzungen: Sie müssen mit<br>dem AldesConnect <sup>®</sup> Box-Modem (11023386)<br>ausgestattet sein |
| Z  | Afstandsbediening InspirAIR®<br>Bedrade multifunctionele afstandsbediening met of<br>zonder geintegreerde CO <sub>2</sub> -sensor<br>- LCD-display met achtergrondverlichting<br>- Snelle keuze uit ventilatorsnelheden<br>- Reset filter<br>- Foutinformatie<br>- Gebruikers- en installateursmenu<br>(Zie details op pagina 16-23)            | Drukknop           Verzonken drukknop voor installatie in keuken of<br>badkamer           - Activeert de «Push button» -snelheid voor een<br>periode van 30 minuten (kort indrukken)           - Activeert de «Boost» -snelheid voor een periode van<br>8 uur (lang indrukken - 2 sec.)           - 2 keer achter eikaar kort drukken, herstart de<br>«dagelijkse» snelheid      | AldesConnect <sup>®</sup> Appl:<br>- Beschikbaar onder IOS en Android<br>- 3 soorten ventilatie (Daily, Boost (8h), Holidays)<br>- Wekelijkse programmering<br>- Controle van het luchtkwaliteitsniveau<br>Vereiste vereisten: worden uitgerust met de<br>AldesConnect <sup>®</sup> Box-modem (11023386)                 |
| S  | Telemando InspirAIR®<br>Telemando multifunción alámbrico con o sin<br>sensor de CO2 integrado<br>- Pantalla LCD con retroiluminación<br>- Rápida elección de velocidades de ventilación<br>- Puesta a cero del temporizador filtro<br>- Información de error<br>- Merú de usuario e instalador<br>(Ver los detalles en las páginas 16-23)       | Botón pulsador<br>Botón pulsador empotrado para instalación en cocina<br>o baño<br>- Activa la velocidad «Botón pulsador» durante un<br>periodo de30 minutos (pulsación corta)<br>- Activa la velocidad «Boost» durante un periodo de<br>8h00 (pulsación larga - 2 seg.)<br>- 2 pulsacions cortas consecutivas para volver a<br>lanzar la velocidad «Diario»                     | Aplicación AldesConnect®:<br>- Disponible bajo IOS y Android<br>- 3 modos de ventilación (Diario, boost (8h),<br>Vacaciones)<br>- Programación semanal<br>- Control del nivel de calidad de aire<br>Requisitos previos necesarios: estar equipado<br>con el módem AldesConnect® Box (11023386)                           |
|    | Comando filare InspirAIR®<br>Comando filare multifunzione filare con o senza<br>sensore di CO <sub>2</sub> integrato<br>– Display LCD con retroilluminazione<br>– Scelta rapida delle velocità del ventilatore<br>– Reset alarme filtri<br>– Informazioni di errore<br>– Menu utente e installatore<br>(Vedere i dettagli a pagina 16-23)       | Pulsante Boost cucina<br>Pulsante da incasso per installazione in cucina in<br>bagno<br>- Attiva la velocità «Cucina» per un periodo di 30<br>minuti (pressione breve)<br>- Attiva la velocità «Boost» per un periodo di 8h00<br>(pressione lunga - 2 sec.)<br>- 2 pressioni brevi consecutive ripristinano la modalità<br>«Giornaliera»                                         | App AldesConnect*:<br>- Disponibile con IOS e Android<br>- 3 modalità di ventilazione (Giornaliera, Boost (8h),<br>Vacanza)<br>- Programmazione settimanale<br>- Controllo della qualità dell'aria indoor<br>Accessorio necessario: modem Box<br>AldesConnect (11023386)                                                 |

## 5. VITESSES DE VENTILATION • VENTILATION SPEEDS • BELÜFTUNGSGESCHWINDIGKEITEN • VENTILATIESNELHEDEN • VELOCIDADES DE VENTILACIÓN • VELOCITÀ DI VENTILAZIONE

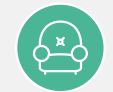

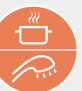

| æ  | QUOTIDIEN / L1<br>Le mode « Quotidien » correspond<br>au débit de ventilation nécessaire<br>au bon renouvellement d'air dans<br>le logement au quotidien. Il n'est<br>pas limité dans le temps.            | BOUTON POUSSOIR / L2<br>La vitesse «Bouton Poussoir »<br>permet de passer en débit «<br>cuisine » pendant 30 minutes<br>après activation à l'aide d'un<br>bouton poussoir           | BOOST / L3<br>Le mode « Boost » permet de<br>passer en grand débit lorsqu'il est<br>nécessaire de ventiler davantage<br>pendant 8 heures. Une fois écoulé,<br>il revient directement au mode «<br>Quotidien ».        |
|----|----------------------------------------------------------------------------------------------------|----------------------------------------------------------------------------------------------------|----------------------------------------------------------------------------------------------------|
| EN | DAILY / L1<br>The « Daily » mode corresponds<br>to the ventilation flow required for<br>good air renewal in the home on a<br>daily basis. It is not limited in time.                                       | PUSH BUTTON / L2<br>The « Push button » speed is<br>switching to "kitchen" high flow<br>during 30 minutes after an<br>activation done with a Push Button                            | BOOST / L3<br>The « Boost » mode is switching<br>to high flow when it is necessary<br>to ventilate more for 8 hours.<br>Once elapsed, it returns directly to<br>"Daily" mode.                                         |
| DE | TÄGLICH / L1<br>Der "Täglich" Modus entspricht<br>der Luftmenge, die für eine<br>gute tägliche Lufterneuerung im<br>Haushalt erforderlich ist. Es ist<br>nicht zeitlich begrenzt.                          | PUSH BUTTON / L2<br>Die Geschwindigkeit " Push Button<br>" schaltet während 30 Minuten<br>nach einer Aktivierung mit einem<br>Druckknopf auf "Küche" um                             | BOOST / L3<br>Im "Boost" -Modus können Sie<br>auf hohe Luftmenge umschalten,<br>wenn 8 Stunden lang mehr<br>belüftet werden muss. Nach<br>Ablauf der Zeit kehrt es direkt in<br>den "Täglich" Modus zurück.           |
| N  | DAGELIJKSE / L1<br>De "Dagelijkse" modus komt<br>overeen met de ventilatiestroom<br>die nodig is voor een goede<br>dagelijkse luchtverversing in huis.<br>Het is niet beperkt in de tijd.                  | PUSH BUTTON / L2<br>De « Push Button » snelheid<br>schakelt over naar "keuken" hoge<br>stroom gedurende 30 minuten na<br>een activering gedaan met een<br>drukknop                  | BOOST / L3<br>Met de "Boost" -modus kunt u<br>overschakelen naar hoog debiet<br>als het nodig is om 8 uur langer<br>te ventileren. Eenmaal verstreken,<br>keert het direct terug naar de<br>"Dagelijkse" modus.       |
| ES | DIARIO / L1<br>El modo "Diario" corresponde al<br>caudal de ventilación necesario<br>para una buena renovación de aire<br>en el la vivienda a diario. No está<br>limitado en el tiempo.                    | BOTON PULSADOR / L2<br>La velocidad del «boton pulsador»<br>está cambiando a "cocina" de alto<br>flujo durante 30 minutos después<br>de una activación realizada con un<br>pulsador | BOOST / L3<br>El modo "Boost" le permite<br>cambiar gran caudal cuando es<br>necesario ventilar más durante 8<br>horas. Una vez transcurrido, vuelve<br>directamente al modo "Diario".                                |
| F  | GIORNALIERA / L1<br>La modalità "giornaliera"<br>corrisponde al flusso di<br>ventilazione necessario per<br>un buon rinnovo dell'aria<br>nell'abitazione su base giornaliera.<br>Non è limitato nel tempo. | CUCINA / L2<br>La velocità del "Cucina" sta<br>passando all'alto flusso "cucina"<br>durante 30 minuti dopo<br>un'attivazione eseguita con un<br>pulsante                            | BOOST / L3<br>La modalità "Boost" consente<br>di passare alla portata massima<br>quando è necessario ventilare di<br>più per 8 ore. Una volta Trascorso<br>questo periodo, si riporta alla<br>modalità "Giornaliera". |

|                                                                                                    | RUTO                                                                                                    |
|----------------------------------------------------------------------------------------------------|----------------------------------------------------------------------------------------------------|
| VACANCES / L0<br>Le mode « Vacances » permet de réduire le débit<br>de ventilation au minimum et ainsi réduire la<br>consommation énergétique lorsque le logement est<br>inoccupé. Il doit être activé et désactivé par l'utilisateur.      | AUTO<br>Si votre installation possède des capteurs de qualité<br>d'air, sélectionnez ce mode pour que votre vitesse de<br>ventilation varie en temps réel en fonction de leurs<br>informations.<br>La télécommande et L'App vous permette d'activer ce<br>mode ou de choisir une autre vitesse.                                              |
| VACATION / LO<br>The « Vacation » mode is reducing the ventilation flow<br>to a minimum and reduce energy consumption when<br>the home is unoccupied. It must be activated and<br>disabled by the user.                                     | AUTO<br>If your installation has air quality sensors, select this<br>mode so that your ventilation speed varies in real time<br>according to their measurements.<br>The remote control and the App allow you to activate<br>this mode or choose another speed.                                                                               |
| <b>URLAUB / LO</b><br>Der "Urlaub" -Modus reduziert die Luftmenge auf ein<br>Minimum und reduziert den Energieverbrauch, wenn<br>das Haus nicht besetzt ist. Es muss vom Benutzer<br>aktiviert und deaktiviert werden.                      | AUTO<br>Wenn Ihre Installation über Luftqualitätssensoren<br>verfügt, wählen Sie diesen Modus so, …dass Ihre<br>Luftmenge in Echtzeit entsprechend den Messungen<br>angepasst wird. Mit der Fernbedienung und der App<br>können Sie diesen Modus aktivieren oder eine andere<br>Geschwindigkeit wählen.                                      |
| VAKANTIE / LO<br>De "Vakantie" -modus beperkt de ventilatiestroom tot<br>een minimum en verlaagt het energieverbruik wanneer<br>het huis leeg staat. Het moet door de gebruiker worden<br>geactiveerd en gedeactiveerd.                     | AUTO<br>Als uw installatie luchtkwaliteitssensoren heeft,<br>selecteert u deze modus zodat uw ventilatiesnelheid<br>in realtime varieert op basis van hun informatie. Met<br>de afstandsbediening en de app kun je deze modus<br>activeren of een andere snelheid kiezen.                                                                    |
| VACACIONES / LO<br>El modo "Vacaciones" permite reducir el caudal de<br>ventilación al mínimo reduciendo así el consumo de<br>energía cuando la vivienda está desocupada. Debe ser<br>activado y desactivado por el usuario.                | AUTO<br>Si su instalación cuenta con sensores de calidad de<br>aire, seleccione este modo para que su velocidad de<br>ventilación varíe en tiempo real según su información.<br>El telemando y la App le permiten activar este modo o<br>elegir otra velocidad.                                                                              |
| VACANZA / L0<br>La modalità "Vacanza" consente di ridurre al minimo<br>la portata d'aria di ventilazione riducendo i consumi<br>energetici quando l'alloggio non è occupato. Deve<br>essere attivata e disattivata manualmente dall'utente. | AUTO<br>Se il sistema prevede dei sensori di qualità dell'aria,<br>selezionando la modalità "Auto", la portata d'aria di<br>ventilazione varia automaticamente in funzione delle<br>informazioni che provengono dai sensori. Il comando<br>filare e l'App consentono di attivare questa modalità o<br>di scegliere manualmente una velocità. |

# 6. PRIORITÉS • PRIORITIES • PRIORITÄTEN • VOORRANG • PRIORIDADES • PRIORITÀ

| æ  | Si votre installation comprend des capteurs de qualité d'air, ils adapteront automatiquement la vitesse de ventilation en fonction de leurs mesures réelles, la valeur la plus<br>élevée imposant la vitesse la plus rapide.<br>Si ce mode automatique engendre des désagréments (exemple : acoustique), vous pouvez « désactiver » dans la télécommande (voir menu détaillé) la prise en compte des<br>capteurs le temps de contacter votre installateur pour ajuster les réglages ou remplacer les capteurs si défectueux.<br>Il n'est pas recommandé d'utiliser les programmations hebdomadaires télécommande et App AldesConnect <sup>®</sup> en même temps. Cette dernière aura toujours le dernier mot<br>sur la programmation télécommande.                     |
|----|----------------------------------------------------------------------------------------------------|
| EN | If your installation includes air quality sensors, they will automatically adapt the ventilation speed according to their actual measurements, the higher value imposing the faster speed.<br>If this automatic mode causes inconvenience (example: acoustics), you can «deactivate» in the remote control (see detailed menu) the taking into account of the sensors while you<br>contact your installer to adjust the settings or replace the sensors if defective.<br>It is not recommended to use the weekly remote control and AldesConnect <sup>®</sup> App programming at the same time. The latter will always have the last word on remote control programming.                                                                                               |
| DE | Wenn Ihre Installation Luftqualitätssensoren enthält, passen diese die Lüftungsgeschwindigkeit automatisch an ihre tatsächlichen Messungen an. Je höher der Wert, desto<br>schneller die Geschwindigkeit.<br>Wenn dieser automatische Modus zu Unannehmlichkeiten führt (Belspiel: Akustik), können Sie in der Fernbedienung (siehe detailliertes Menü) die Berücksichtigung der<br>Sensoren «deaktivieren», während Sie sich an Ihren Installateur wenden, um die Einstellungen anzupassen oder die Sensoren auszutauschen, wenn sie defekt sind.<br>Es wird nicht empfohlen, die wöchentliche Fernbedienung und die AldesConnect <sup>®</sup> App-Programmierung gleichzeitig zu verwenden. Letzterer hat immer das letzte Wort zur<br>Fernbedienungsprogrammierung. |
| N  | Als uw installatie luchtkwaliteitssensoren bevat, passen deze automatisch de ventilatiesnelheid aan op basis van hun werkelijke metingen, waarbij de hogere waarde de hogere snelheid oplegt.<br>Als deze automatische modus ongemak veroorzaakt (voorbeeld: akoestiek), kunt u in de afstandsbediening (zie gedetailleerd menu) het in aanmerking nemen van de sensoren<br>«deactiveren» terwijl u contact opneemt met uw installateur om de instellingen aan te passen of de sensoren te vervangen indien defect.<br>Het wordt niet aanbevolen om de wekelijkse afstandsbediening en de AldesConnect <sup>®</sup> App-programmering tegelijkertijd te gebruiken. Deze laatste hebben altijd het laatste woord over<br>het programmeren van de afstandsbediening.     |
| ES | Si su instalación incluye sensores de calidad de aire, estos adaptarán automáticamente la velocidad de ventilación según sus mediciones reales, imponiendo el valor más alto la velocidad más rápida.<br>Si este modo automático causa inconvenientes (ejemplo: acústica), puede «desactivar» en el telemando (ver menú detallado) la toma en cuenta de los sensores mientras contacta con<br>su instalador para ajustar la configuración o sustituir los sensores si están defectuosos.<br>No se recomienda usar las programaciones semanales con el telemando y AldesConnect <sup>®</sup> al mismo tiempo. Este último siempre tendrá la última palabra sobre la programación del telemando.                                                                         |
| F  | Se il sistema prevede dei sensori di qualità dell'aria, questi, consentiranno di adattare la velocità di ventilazione in funzione delle informazioni da essi provenienti; il<br>parametro più critico impone la massima velocità. Se questa modalità automatica crea disagi (ad esempio: acustica), è possibile disabilitare dal comando (vd. menu<br>dettagliato) i sensori di qualità dell'aria e contattare il centro assistenza Aldes per impostare correttamente i parametri o sostituire i sensori se difettosi. Ia programmazione<br>settimanale del comando e la programmazione dell'App AldesConnect. Quest'ultima avrà sempre la precedenza sulla programmazione del comando.                                                                                |

## 7. MISE À JOUR PRODUIT • PRODUCT UPGRADE • PRODUKT-UPGRADE • PRODUCT UPGRADE • ACTUALIZACIÓN DEL PRODUCTO • AGGIORNAMENTO DEL PRODOTTO

| FR | Aldes peut ponctuellement recommander la mise à jour du software de l'unité par l'utilisateur pour améliorer son fonctionnement. Sur les modèles équipés de modems AldesConnect <sup>®</sup><br>Box fonctionnels, cette mise à jour sera automatique.<br>Si vous n'avez pas de modem, vous obtiendrez de la part d'Aldes le nouveau programme à charger dans l'unité ainsi que la procédure à suivre sur son site officiel. |
|----|----------------------------------------------------------------------------------------------------|
| EN | Aldes may from time to time recommend updating the software of the unit by the user to improve its operation.<br>On models equipped with functional AldesConnect <sup>®</sup> Box modems, this update will be automatic.<br>If you do not have a modem, you will get from Aldes the new program to load into the unit as well as the procedure on its official website.                                                     |
| DE | Aldes kann von Zeit zu Zeit empfehlen, die Software des Geräts vom Benutzer zu aktualisieren, um dessen Betrieb zu verbessern. Bei Modellen mit funktionalen AldesConnect <sup>®</sup> Box-<br>Moderns erfolgt dieses Update automatisch.<br>Wenn Sie kein Modern haben, erhalten Sie von Aldes das neue Programm zum Laden in das Gerät sowie das Verfahren auf seiner offiziellen Website.                                |
| N  | Aldes kan van tijd tot tijd aanbevelen om de software van het apparaat bij te werken door de gebruiker om de werking ervan te verbeteren. op modellen die zijn uitgerust met<br>functionele AldesConnect <sup>®</sup> Box-moderns, wordt deze update automatisch uitgevoerd.<br>Als u geen modern heeft, krijgt u van Aldes het nieuwe programma om in het apparaat te laden, evenals de procedure op de officiële website. |
| ES | De vez en cuando, Aldes puede recomendar al usuario que actualice el software de la unidad para mejorar su funcionamiento, en los modelos equipados con módems funcionales<br>AldesConnect <sup>®</sup> Box, esta actualización será automática.<br>Si no tiene un módem, obtendrá de Aldes el nuevo programa para cargar en la unidad, así como el procedimiento a seguir en su sitio web oficial.                         |
| F  | Aldes, periodicamente, può consigliare di aggiornare il software della centrale per migliorame il suo funzionamento. Nei modelli provvisti di modem AldesConnect Box, gli aggiornamenti<br>saranno automatici.<br>Se non si dispone del modem AldesConnect Box, riceverete da Aldes l'aggiornamento software e le relative istruzioni.                                                                                      |

## 8. ALDESCONNECT®

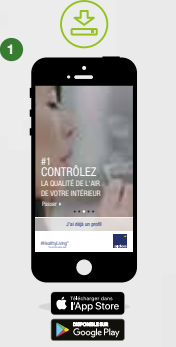

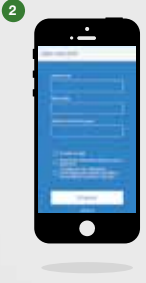

3

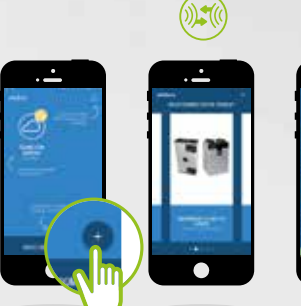

#### CONNECTEZ VOTRE INSPIRAIR : UNE PRISE EN MAIN EN 6 ÉTAPES

FR Cette prise en main nécessite que vous soyez près de votre produit et que le modem AldesConnect® Box soit branché\*.

Téléchargez l'Application.

2 Créez votre compte.

3 Sélectionnez votre modèle et renseignez le numéro de série\*\*.

\* Pour savoir comment brancher votre AldesConnect<sup>®</sup> Box, veuillez consulter les précautions de montage dans la notice livrée avec le produit.

\*\* Le numéro de série se trouve sur l'étiquette de votre produit, qui reprend également la référence du modèle.

#### VERBINDEN SIE IHRE INSPIRAIR: EINRICHTUNG IN 6 SCHRITTEN

- DE Dieses Tutorial setzt voraus, dass Sie sich neben Ihrem Produkt befinden und das AldesConnect<sup>®</sup> Box-Modem eingesteckt ist\*.
- Laden Sie die Anwendung herunter.
- 2 Erstellen Sie Ihr Konto.

Wählen Sie Ihr Modell aus und tragen Sie die Seriennummer\*\* ein

- \* Informationen zum Anschließen Ihrer AldesConnect<sup>®</sup> Box finden Sie in der Installationsanleitung im Handbuch.
- \*\* Die Seriennummer befindet sich auf dem Etikett Ihres Produkts und gibt auch die Modellreferenz an.

#### CONECTE SU INSPIRAIR: UN APRENDIZAJE EN 6 PASOS

ES Este aprendizaje requiere que esté junto a su producto y que el módem AldesConnect<sup>®</sup> Box esté conectado \*.

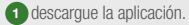

2 cree su cuenta.

3 Seleccione su modelo y rellene el número de serie \*\*.

- \* Para saber cómo conectar su AldesConnect® Box, consulte las precauciones de montajeen el manual suministrado con el producto.
- \*\* El número de serie está en la etiqueta de su producto, indicando también la referencia del modelo.

#### CONNECT YOUR INSPIRAIR: A SET-UP IN 6 STEPS

- EN This tutorial requires that you are beside your product and that the AldesConnect<sup>®</sup> Box modem is plugged in\*.
- 1 Download the Application.
- 2 Create your account.
- 3 Select your model and fill in the serial number\*\*.
- \* For information on how to connect your AldesConnect<sup>®</sup> Box, please refer to the mounting precautions in the Notice that came with the product.
- \*\* The serial number is on the label of your product, also taking the model reference.

#### VERBIND UW INSPIRAIR: EEN SET-UP IN 6 STAPPEN

- NL Deze tutorial vereist dat u naast uw product staat en dat de AldesConnect<sup>®</sup>-boxmodem is aangesloten\*.
- Download de applicatie
- 2 Maak uw account aan.
- 3 Selecteer uw model en vul in het serienummer\*\*.
- \* Raadpleeg de installatie-instructies in de handleiding voor informatie over het aansluiten van uw AldesConnect<sup>e</sup>-box.
- Het serienummer staat op het etiket van uw product en geeft ook de modelreferentie aan.

#### CONNETI IL TUO INSPIRAIR: UNA CONFIGURAZIONE IN 6 PASSI

- Questo tutorial richiede che ci si trovi accanto al prodotto e che il modem AldesConnect<sup>®</sup> Box sia collegato<sup>\*</sup>.
- 1 Scarica l'applicazione.
- 2 Crea il tuo account.
- 3 Seleziona il tuo modello e inserisci il numero di serie\*\*.
- \* Per informazioni su come collegare il tuo AldesConnect<sup>®</sup> Box, fai riferimento alle istruzioni di installazione nel manuale.
- \*\* Il numero di serie si trova sull'etichetta del prodotto, indicando anche il riferimento del modello.

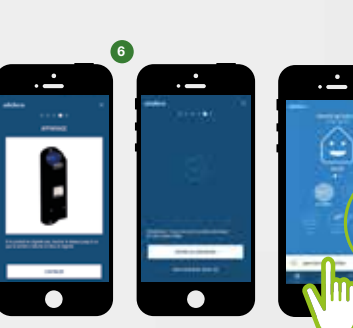

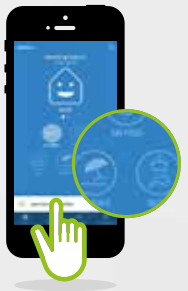

FR 4 Activez le wifi sur votre téléphone et renseignez le mot de passe.
 Appuyez pendant 3 secondes sur le modem. Attendre que la LED clignote bleue puis appuyez sur continuer.

6 Félicitations, vous pouvez profiter pleinement des fonctionnalités d'AldesConnect<sup>®</sup>.

#### Préreauis :

4

Votre box internet doit être équipée d'une connexion Wi-Fi en réseau 2.4 GHz pour que le modem puisse se connecter au produit renvoyer les informations à l'application. Dans le cas d'un réseau 5 GHz, veuillez-vous rendre dran les réglages de votre box pour activer le réseau 2.4Ghz. Après l'appairage, vous pouvez revenir sur votre réseau 5 GHz si vous le souhaitez. Si votre réseau internet passe par un proxy ou une authentification via validation de CCU ou autre, Aldes Connect<sup>®</sup> Box ne pourra pass e connecter à internet bien qu'i soit connecté au Wi-Fi. Dans ce cas, il est nécessaire de sélectionner un autre réseau

DE 4 Aktivieren Sie das WLAN auf Ihrem Telefon und geben Sie das Passwort ein.

5 Drücken Sie das Modem 3 Sekunden lang. Warten Sie, bis die LED blau blinkt, und drücken Sie dann Weiter.

Herzlichen Glückwunsch, Sie können nun die volle Funktionalität von AldesConnect® genießen.

#### Voraussetzungen:

Ihre Internet-Box muss über eine 2,4-GHz-WLAN-Verbindung verfügen, damit das Modern eine Verbindung zum Produkt herstellen und die Informationen an die Anwendung zurücksenden hann. Bei einem 5-GHz-Vetzwerk gehen Sie bitte zu den Einstellungen Ihrer Box, um das 2,4-GHz-Netzwerk zuräckehren. Wann Ihre met zu hann Sie auf Wunsch zu Ihrem 5-GHz-Netzwerk zuräckkehren. Wenn Ihr Internet einen Proxy oder eine Authentflizierung über eine CCU oder eine andere Validierung durchläuft, kann AldesConnect<sup>®</sup> Box keine Verbindung zum Internet herstellen, odwich eine Verbindung zu Wi-Fi besteht. In diesem Fall muss ein anderes Netzwerk zurächt werden.

ES 4 Active el wifi en su teléfono y rellene la contraseña.

Pulse el módem durante 3 segundos. Espere a que el LED parpadee en azul y luego pulse continuar.

6 Felicidades, puedes disfrutar plenamente de las funcionalidades de AldesConnect<sup>®</sup>.

#### Requisitos previos:

Su rûter Internet debe tener una conexión de red Wi-Fi de 2.4 GHz para que el módem pueda conectarse al producto y enviar la información a la aplicación. En el caso de una red de 5 GHz, vaya a la configuración de su rúter para activar la red de 2.4GHz. Después del emparejamiento, puede volver a su red de 5 GHz si lo desea. Si su Internet pasa por un proxy o autenticación a través de CCU u otra validación, AldesConnect<sup>®</sup> Box no podrá conectarse a Internet aunque esté conectado al Wi-Fi. En este caso, es encecamis oseleccinan rotar red.

#### Activate the wifi on your phone and fill in the password.

Press the modem for 3 seconds. Wait for the LED to flash blue then press continue.

6 Congratulations, you can enjoy full functionality of AldesConnect<sup>®</sup>. Prerenuisites:

#### Your internet box must have a 2.4 GHz Wi-Fin network connection so that the modern can connect to the product and send the information back to the application. In the case of a 5 GHz network, please go to the settings of your box to activate the 2.4 GHz network. After paining, you can go back to your 5 GHz network if you with th your internet goes through a proxy or authentication via CCI or other validation, AldesConnect<sup>®</sup> Box will not be able to connect to the internet even though it is connected to Wi-Fi. In this case, it is necessary to select another network.

NL 4 Activeer de wifi op je telefoon en vul het wachtwoord in.

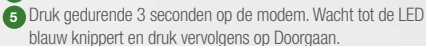

6 Gefeliciteerd, u kunt genieten volledige functionaliteit van AldesConnect<sup>®</sup>.

#### Vereisten:

Uw internetbox moet een 2,4 GHz Wi-Fi-netwerkverbinding hebben, zodat de modem verbinding met het product kan maken en de informatie kan terugsturen naar de begassing. In het geval van een 5GHz-netwerk, ga dan naar de instellingen van je box om het 2,4Ghznetwerk te activeren. Na het koppelen kunt u desgewenst teruggaan naar uw 5 GHz-netwerk. Als uw internet een proxy of authenciaate via COJ de een andere veildadie doortoogt, kan AldesConnect<sup>®</sup> Box geen verbinding maken met internet, ook al is het verbonden met Wi-Fi. In dit geval is het noodzakelik om een ander netwerk te selecteren.

| 177 |   |
|-----|---|
|     | 4 |

Attivare il wifi sul telefono e inserire la password.

Premere il pulsante del modem per 3 secondi. Attendere che il LED lampeggi in blu, quindi premere continua.

6 Congratulazioni, puoi sfruttare tutte le funzioni di AldesConnect®.

Requisit: Il tuo modem deve avere una connessione di rete Wi-Fi a 2,4 GHz in modo che il modem possa connettersi al prodotto e inviare le informazioni all'applicazione. Nel caso di una rete a 5 GHz, via alle impostazioni del tuo modem per attivare la rete 2,4 GHz. Dopo I associazione, puoi tomare alla ture te a 5 GHz, se lo desideri. Se internet passa attraverso un proxy o un'autenticazione tramite COI o altra convalida, AldesConnect<sup>®</sup> Box non sarà in grado di connettersi a Internet anche se è connesso al Wi-Fi. In questo caso, è necessario selezionare uri attra rete.

#### ALDESCONNECT APPLICATION CUSTOMER SERVICE

FRANCE 08 10 20 22 24 connect@aldes.com DEUTSCHLAND Connect-de@aldes.com NEDERLANDS/BELGIUM Connect-nl@aldes.com Connect-be@aldes.com

SPAIN Connect-es@aldes.com ITALY Connect@aldes.com OTHER Connect-it@aldes.com

14

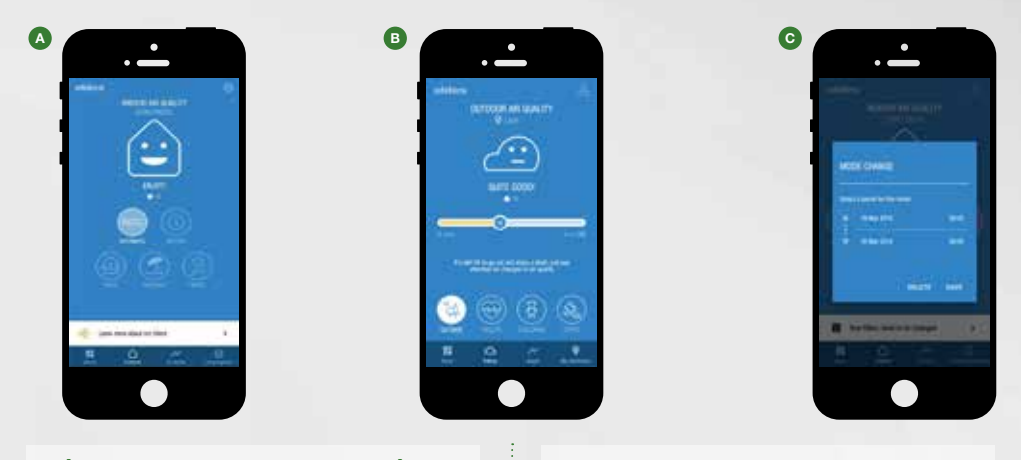

#### DÉCOUVREZ LES FONCTIONNALITÉS DE VOTRE APPLICATION ALDESCONNECT°

#### FR Avec l'application AldesConnect<sup>®</sup>, pilotez votre qualité d'air intérieur et extérieur en toute sérénité...

- Passez en mode quotidien ou boost selon vos besoins ou activez votre programmation.
- B Visualisez la qualité d'air extérieur où que vous soyez et bénéficiez de conseils pour vos pratiques en extérieur.
- Vous partez en vacances, activez le mode vacances et programmez la date de retour.

#### ENTDECKEN SIE DIE FUNKTIONEN IHRER ALDESCONNECT<sup>®</sup> -ANWENDUNG

- DE Kontrollieren Sie mit der AldesConnect<sup>®</sup> -App zuverlässig die Luftqualität in Innenräumen und im Freien...
- Wechseln Sie je nach Bedarf in den Tagesmodus, Boosten oder aktivieren Sie Ihre Programmierung.
- B Visualisieren Sie die Qualität der Außenluft, wo immer Sie sind, und holen Sie sich Tipps für Ihre Outdoor-Übungen.
- Sie machen Urlaub, aktivieren den Urlaubsmodus und legen das Rückreisedatum fest.

#### DESCUBRA LAS FUNCIONALIDADES DE SU APLICACIÓN ALDESCONNECT°

- ES Con la aplicación AldesConnect<sup>®</sup>, controle su calidad de aire interior y exterior con toda serenidad...
- Cambie a modo diario o boost según sus necesidades o active su programación.
- B Visualice la calidad de aire exterior donde sea que esté y obtenga consejos para sus actividades al aire libre.
- Se va de vacaciones, active el modo vacaciones y programme la fecha de regreso.

#### DISCOVER THE FEATURES OF YOUR ALDESCONNECT<sup>®</sup> APPLICATION

- EN With the AldesConnect<sup>®</sup> app, control your indoor and outdoor air quality with confidence...
- Switch to daily or boost mode according to your needs or activate your programming.
- B Visualize outdoor air quality wherever you are and get tips for your outdoor practices.
- You go on holiday, activate the holiday mode and schedule the return date.

#### ONTDEK DE KENMERKEN VAN UW ALDESCONNECT<sup>®</sup> -TOEPASSING

- NL Beheer met de AldesConnect<sup>®</sup> -app de kwaliteit van uw binnen- en buitenlucht met vertrouwen...
- Schakel over naar de dagelijkse modus, boost of gasten volgens uw behoeften of activeer uw programmering.
- Visualiseer de buitenluchtkwaliteit waar u ook bent en krijg tips voor uw buitenactiviteiten.
- U gaat op vakantie, activeert de vakantiemodus en plant de retourdatum.

#### SCOPRI LE FUNZIONALITÀ DELLA TUA APPLICAZIONE ALDESCONNECT<sup>®</sup>

- Con l'app AldesConnect<sup>®</sup>, controlla la qualità dell'aria indoor e outdoor con sicurezza...
- A Passa alla modalità "giornaliera" o "boost" in base alle esigenze o attiva la programmazione oraria.
- B Visualizza la qualità dell'aria esterna ovunque tu sia e ottieni consigli per le tue attività all'aperto.
- Vai in vacanza, attiva la modalità vacanza e pianifica la data di ritorno.

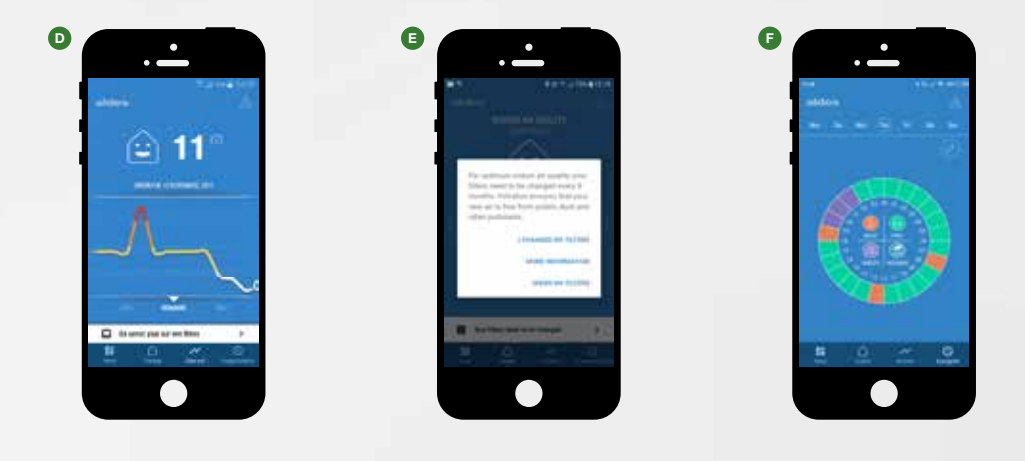

| <ul> <li>Pisualisez le niveau de votre qualité d'air intérieur au jour,<br/>à la semaine et au mois.</li> <li>Soyez informé quand il est temps de changer vos filtres et<br/>commandez-les en ligne.</li> <li>Programmez vos modes de ventilation heure par heure de façon<br/>hebdomadaire.</li> </ul> | <ul> <li>Visualize the level of your indoor air quality dayly, weekly and monthly.</li> <li>Be informed when it's time to change your filters and order them online.</li> <li>Schedule your ventilation modes every hour on a weekly basis.</li> </ul>                                                                                                    |
|----------------------------------------------------------------------------------------------------|----------------------------------------------------------------------------------------------------|
| <ul> <li>D Visualisieren Sie das Niveau Ihrer Raumluftqualität täglich, wöchentlich und monatlich.</li> <li>Seien Sie informiert, wenn es Zeit ist, Ihre Filter zu ändern und online zu bestellen.</li> <li>Planen Sie Ihre Lüftungsstufen stündlich und wöchentlich.</li> </ul>                        | <ul> <li>Visualiseer het niveau van uw binnenluchtkwaliteit dag,<br/>week en maandelijks.</li> <li>Blijf op de hoogte wanneer het tijd is om uw filters te wijzigen<br/>en online te bestellen.</li> <li>Plan uw beademingsmodi elk uur op een wekelijkse basis.</li> </ul>                                                                                       |
| <ul> <li>ES D Visualice el nivel de su calidad de aire interior diariamente, semanalmente y mensualmente.</li> <li>E Esté informado cuando sea el momento de cambiar sus filtros y pídalos en línea.</li> <li>F Programe sus modos de ventilación hora por hora semanalmente.</li> </ul>                | <ul> <li>If D Visualizza il livello della qualità dell'aria indoor con cadenza giornaliera, settimanale e mensile.</li> <li>Resta informato sullo stato dei filtri e ordinali online.<br/>Pianifica le tue modalità di ventilazione ogni ora su base</li> <li>Pianifica la tua modalità di ventilazione ora per ora con la programmazione settimanale.</li> </ul> |

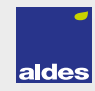

## 9. LA TÉLÉCOMMANDE INSPIRAIR • INSPIRAIR REMOTE CONTROL • INSPIRAIR BEDIENUNG • INSPIRAIR BENIEDING • IEL TELEMANDO INSPIRAIR • COMANDO FILARE INSPIRAIR

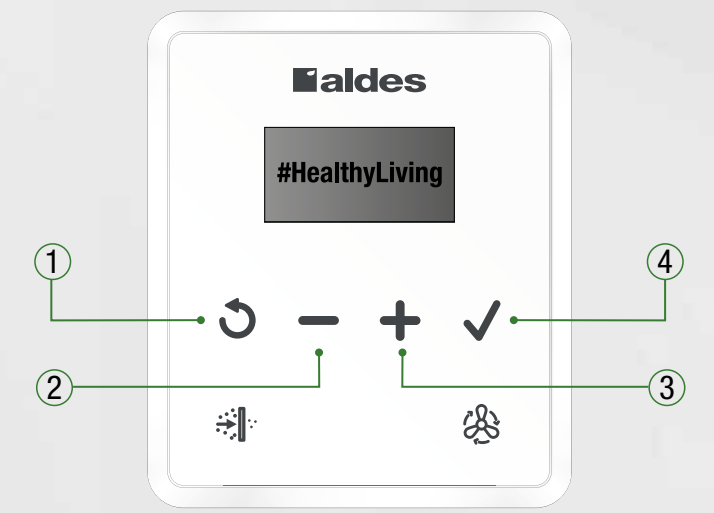

|   | FR                                 | EN                             | DE                                     | NL                               | ES                                | IT                               |
|---|------------------------------------|--------------------------------|----------------------------------------|----------------------------------|-----------------------------------|----------------------------------|
| 1 | Retour                             | Back                           | Zurück                                 | Terug                            | Atrás                             | Indietro                         |
| 2 | Diminuer une valeur<br>/ naviguer  | Decrease a value /<br>navigate | Wert verringern /<br>navigieren        | Waarde verlagen /<br>navigeren   | Disminuir un valor /<br>navegar   | Decrementa un<br>valore / naviga |
| 3 | Augmenter une<br>valeur / naviguer | Increase a value /<br>navigate | Erhöhen Sie einen<br>Wert / navigieren | Verhoog een waarde<br>/ navigeer | Incrementar un valor<br>/ navegar | Aumenta un valore<br>/ naviga    |
| 4 | Valider                            | Validate                       | Bestätigen                             | Valideer                         | Validar                           | Convalida                        |

|    | <b>⇒</b>                                                              | \$                                            | o<br><b>∺</b>                                            |                                           |                                                    | ہ<br>چ                                                                |
|----|-----------------------------------------------------------------------|-----------------------------------------------|----------------------------------------------------------|-------------------------------------------|----------------------------------------------------|-----------------------------------------------------------------------|
| Ħ  | Filtres<br>1 appui : temps restant<br>2 appuis : réinitilisatoin      | Changement<br>de la vitesse de<br>ventilation | La LED clignote :<br>Les filtres doivent être<br>changés | La LED est<br>allumée :<br>Erreur machine | La LED clignote :<br>Vitesse à durée<br>temporaire | La LED est allumée :<br>Prog hebdo télécommande<br>activée            |
| EN | Filters<br>1 push: remaining time<br>2 push: reset                    | Change<br>ventilation<br>speed                | The LED flashes:<br>Filters must be changed              | The LED is on:<br>Unit error              | The LED flashes:<br>Temporary speed                | The LED is on :<br>HMI Weekly prog. activated                         |
| DE | Filter<br>1 Druck: verbleib. Tage<br>2 Druck: Reset                   | Geschwindigkeit<br>ändern                     | LED blinkt: Filter muss gewechselt werden                | Die LED<br>leuchtet:<br>Gerätefehler      | LED blinkt:<br>Temporar<br>Geschwindigkeit         | Die LED leuchtet:<br>Bedienung Wochen Prog.<br>aktiviert              |
| N  | Filter<br>1 druck: Resterende dagen<br>2 druck: reset                 | Verander<br>snelheid                          | LED knippert: Filter<br>moet worden vervangen            | De led brandt:<br>Eenheidsfout            | LED knippert:<br>Tijdelijke snelheid               | De led brandt:<br>Control Wekelijkse inst.<br>geactiveerd             |
| ES | Filtros<br>1 pulsación : tiempo<br>restante<br>2 pulsación : reinicio | Cambio de la<br>velocidad de<br>ventilación   | EL LED parpadea :<br>Se deben cambiar los<br>filtros     | EL LED está<br>encendido: Error<br>equipo | EL LED parpadea:<br>Velocidad<br>temporizada       | EL LED está encencido :<br>Programación semanal<br>telemando activada |
| F  | Filtri<br>1 pressione : tempo<br>rimanente<br>2 pressioni : reset     | Modifica velocità                             | II LED lampeggia: I filtri<br>devono essere sostituiti   | II LED è acceso:<br>Errore                | II LED lampeggia:<br>Velocità<br>temporizzata      | II LED è acceso:<br>Programmazione oraria dal<br>comando attivata     |

### 9.1. Menu Accueil • Home • Startmenü • Startscherm • Menú Acogida • Home page

| INFORMATION            | $\oslash$ | <b>V</b> A<br><u>INFORMATION</u><br>Réglages | Erreur<br>ID Produit<br>Connectivité                       |              |
|------------------------|-----------|----------------------------------------------|------------------------------------------------------------|--------------|
| RÉGLAGES               |           |                                              |                                                            |              |
| <b>\$</b> <sup>0</sup> | $\oslash$ | MES RÉGLAGES<br>Langues                      | Filtres<br>Programmation<br>Capteurs V                     | Foyer ouvert |
| INSTALLATEUR           |           |                                              | Menu Expert<br>Expert menu                                 |              |
| 5                      | $\oslash$ | INSTALLATEUR                                 | Menü Experte<br>Menu Expert<br>Menú Experto<br>Menu Expert |              |

| FR              | EN            | DE            | NL                      | ES             | IT              |
|-----------------|---------------|---------------|-------------------------|----------------|-----------------|
| INFORMATION     | INFORMATION   | INFORMATION   | INFORMATIE              | INFORMACIÓN    | INFORMAZIONE    |
| Réglages        | Settings      | Setup         | Instellingen            | Ajustes        | Impostazioni    |
| Alerte filtres  | Filters alert | Filterwarnung | Filter-<br>waarschuwing | Alerta filtros | Allarme filtri  |
| Erreur          | Error         | Fehler        | Fout                    | Error          | Errore          |
| ID produit      | Product ID    | Produkt ID    | Product ID              | ID producto    | Codice prodotto |
| Connectivité    | Connectivity  | Konnektivität | Connectiviteit          | Conectividad   | Connettività    |
|                 |               |               |                         |                |                 |
| MES RÉGLAGES    | MY SETTINGS   | MEIN SETUP    | MIJN INSTELL            | MIS AJUSTES    | IMPO. UTENTE    |
| Langues         | Languages     | Sprache       | Taal                    | Idiomas        | Lingua          |
| Signal lumineux | Light signal  | Leuchtsignal  | Lichtsignaal            | Señal luminosa | Display di luce |
| Filtres         | Filters       | Filter        | Filter                  | Filtros        | Filtri          |
| Prog. Hebdo     | Weekly prog.  | Wochen Prog.  | Wekelijkse inst.        | Prog. semanal  | Progr. oraria   |
| Capteurs        | Sensors       | Sensor        | Sensoren                | Sensores       | Sensori         |

Open haard

Camino aperto

Chimenea abierta

Offener Kamin

Foyer ouvert

Open fireplace

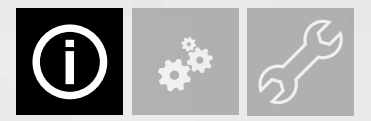

### 9.2. Information • Informatie • Información • Informazione

9.2.1. Réglages • Settings • Setup • Instellingen • Ajustes • Impostazioni

|                         |           | $\mathbf{\nabla}\mathbf{A}$                       | $\mathbf{\nabla}\mathbf{A}$ |
|-------------------------|-----------|---------------------------------------------------|-----------------------------|
| INFORMATION<br>Réglages | $\oslash$ | <u>RÉGLAGES</u><br>Régulation<br>Vitesse en cours | T° confort                  |

| FR               | EN            | DE                | NL               | ES                 | IT               |
|------------------|---------------|-------------------|------------------|--------------------|------------------|
| RÉGLAGES         | SETTINGS      | SETUP             | INSTELLINGEN     | AJUSTES            | IMPOSTAZIONI     |
| Vitesse en cours | Current speed | Aktuelle Drehzahl | Huidige snelheid | Velocidad en curso | Velocità attuale |
| T° confort       | Comfort T°    | T-Komfort         | Comfort T°       | T° confort         | T° comfort       |

9.2.2. Alerte filtres • Filters alert • Filterwarnung • Filter-waarschuwing • Alerta filtros • Allarme filtri

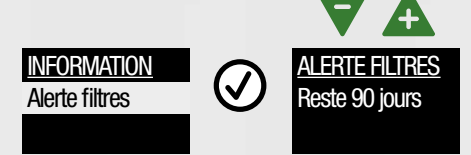

| FR             | EN            | DE                     | NL                      | ES             | IT                  |
|----------------|---------------|------------------------|-------------------------|----------------|---------------------|
| Alerte filtres | Filters alert | Filterwarnung          | Filter-<br>waarschuwing | Alerta filtros | Allarme filtri      |
| Reste 90 jours | 90 days left  | 90 Tage<br>verbleibend | Er resten 90 dagen      | Quedan 90 días | Rimangono 90 giorni |

- FR 90 : nombre de jours avant le changement de filtres.
- EN 90: number of days before changing filters.
- DE 90: Anzahl der Tage vor dem Wechsel von Filter.
- NL 90: aantal dagen vóór de verandering van filters.
- ES 90: número de días antes del cambio de filtros.
- 90: il numero di giorni prima della sostituzione dei filtri.

#### 9.2.3. Erreur • Error • Störung • Fout • Error • Errore

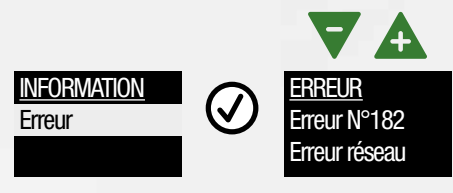

| FR     | EN    | DE      | NL   | ES    | IT     |
|--------|-------|---------|------|-------|--------|
| Erreur | Error | Störung | Fout | Error | Errore |

- FR Si un code erreur s'affiche, contactez votre installateur.
- EN If an error code is displayed, contact your installer.
- DE Bei Anzeige eines Fehlercodes kontaktieren Sie Ihren Installateur.
- NL Neem contact op me uw installateur al seen storingscode wordt weergegeven.
- ES Si se visualiza un codigo error, contacte con su instalador.
- IT Contattare centro assistenza Aldes se viene visualizzato un codice di errore.

#### 9.2.4. ID Produit • Product ID • Produkt ID • Product ID • ID producto • Codice prodotto

|                                  |           | <b>V</b> A                                |           | <b>V</b> A                     |
|----------------------------------|-----------|-------------------------------------------|-----------|--------------------------------|
| <u>INFORMATION</u><br>ID Produit | $\oslash$ | <u>ID PRODUIT</u><br>Code<br>Num de série | $\oslash$ | Software unité<br>Software IHM |

| FR             | EN            | DE               | NL               | ES              | IT                |
|----------------|---------------|------------------|------------------|-----------------|-------------------|
| ID produit     | Product ID    | Produkt ID       | Product ID       | ID producto     | Codice prodotto   |
| Code           | Code          | Code             | Code             | Código          | Codice            |
| Num de série   | Serial number | Produktcode      | Referentie       | Número serie    | Numero di serie   |
| Software unité | Unit Software | Software Einheit | Software-eenheid | Software unidad | Software centrale |
| Software IHM   | HMI Software  | HMI Software     | HMI-software     | Software IHM    | Software comando  |

## 9.2.5. Connectivité • Connectivity • Konnektivität • Connectiviteit • Conectividad • Connettività

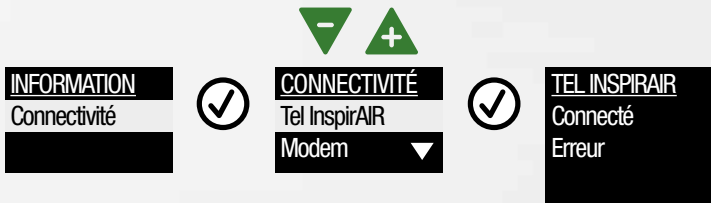

| FR                                                     | EN                                                       | DE                                                      | NL                                                            | ES                                 | IT                                |
|--------------------------------------------------------|----------------------------------------------------------|---------------------------------------------------------|---------------------------------------------------------------|------------------------------------|-----------------------------------|
| Connectivité                                           | Connectivity                                             | Vernetzung                                              | Connectiviteit                                                | Conectividad                       | Connettività                      |
| Télécommande<br>InspirAIR <sup>®</sup> CO <sub>2</sub> | InspirAIR <sup>®</sup> CO <sub>2</sub><br>remote control | Fernbedienung<br>InspirAIR <sup>®</sup> CO <sub>2</sub> | InspirAIR <sup>®</sup> CO <sub>2</sub> -<br>afstandsbediening | Telemando<br>InspirAIR® CO2        | comando<br>InspirAIR® CO2         |
| Télécommande<br>InspirAIR®                             | InspirAIR <sup>®</sup> remote control                    | Fernbedienung<br>InspirAlR®                             | InspirAIR <sup>®</sup> -<br>afstandsbediening                 | Telemando<br><b>Inspir</b> AIR®    | comando<br><b>Inspir</b> AIR®     |
| Modem                                                  | Modem                                                    | Modem                                                   | Modem                                                         | Módem                              | Modem                             |
| Préchauffe interne<br>1,0kW                            | Internal pre-heat<br>1.0kW                               | Int. Vorheizen<br>1,0kW                                 | Interne voorverwar-<br>ming 1,0 kW                            | Precalentamiento<br>interno 1.0 kW | Preriscaldamento<br>interno 1,0kW |
| Préchauffe externe<br>1,5kW                            | External pre-heat<br>1.5kW                               | Ext. Vorheizen<br>1,5kW                                 | Externe<br>voorverwarming<br>1,5kW                            | Precalentamiento<br>externo 1.5 kW | Preriscaldamento<br>esterno 1,5kW |
| Postchauffe<br>externe 300W                            | External post-heat<br>300W                               | Ext. Nachheizen<br>300W                                 | Externe<br>naverwarming<br>300W                               | Poscalentamiento<br>externo 300 W  | Postriscaldamento<br>esterno 300W |
| 0-10V AI 0                                             | 0-10V AI 0                                               | 0-10V AI 0                                              | 0-10V AI 0                                                    | 0-10V AI 0                         | 0-10V AI 0                        |
| 0-10V AI 1                                             | 0-10V AI 1                                               | 0-10V AI 1                                              | 0-10V AI 1                                                    | 0-10V AI 1                         | 0-10V AI 1                        |
| 0-10V AO 0                                             | 0-10V AO 0                                               | 0-10V AO 0                                              | 0-10V AO 0                                                    | 0-10V AO 0                         | 0-10V AO 0                        |
| Modbus                                                 | Modbus                                                   | Modbus                                                  | Modbus                                                        | Modbus                             | Modbus                            |
| Contact sec                                            | Dry contact                                              | NO/NC Kontakt                                           | Droog contact                                                 | Contacto seco                      | Contatto pulito                   |

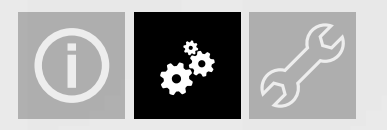

- 9.3. Mes réglages My settings Mein setup Mijn instell Mis ajustes Impostazioni Utente
- 9.3.1. Langues Languages Sprache Taal Idiomas Lingua

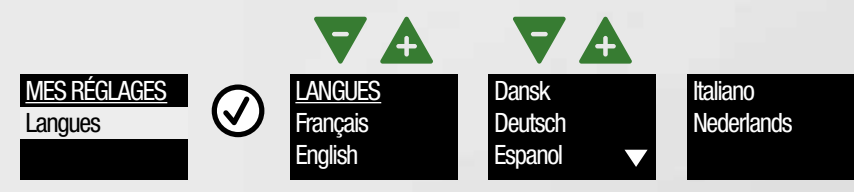

9.3.2. Signal lumineux • Light signal • Lichtsignal • Lichtsignaal • Señal luminosa• Display di luce

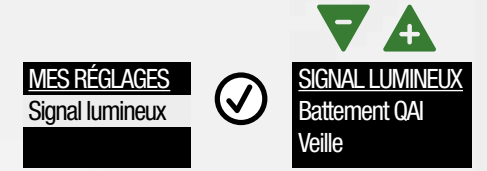

| FR                                            | EN                                | DE                                          | NL                                   | ES                                          | IT                                        |
|-----------------------------------------------|-----------------------------------|---------------------------------------------|--------------------------------------|---------------------------------------------|-------------------------------------------|
| Battement                                     | Beats                             | Blinken                                     | Hartslag                             | Latidos                                     | Battito                                   |
| Battement QAI<br>(Qualité d'air<br>intérieur) | IAQ Beats<br>(Indoor Air quality) | ILQ Schläge<br>(Innenraum-<br>Luftqualität) | IAQ Hartslag<br>(Indoor Air quality) | Latidos CAI<br>(Calidad de Air<br>Interior) | Battito QAI (qualità<br>dell'aria indoor) |
| Veille                                        | Standby                           | Standby                                     | Standby                              | Espera                                      | Standby                                   |

#### 9.3.3. Filtres • Filters • Filter • Filters • Filtri

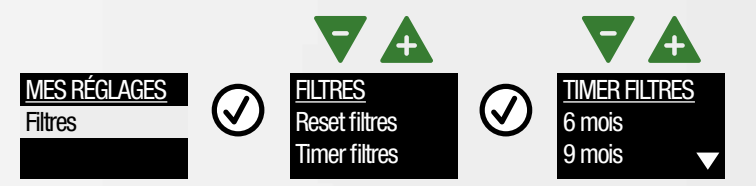

| FR            | EN            | DE           | NL           | ES                 | π                |
|---------------|---------------|--------------|--------------|--------------------|------------------|
| Filtres       | Filters       | Filter       | Filters      | Filtros            | Filtri           |
| Reset fitres  | Filters reset | Reset Filter | Reset Filter | Reseteo de filtros | Reset dei filtri |
| Timer filtres | Filters timer | Filter-Timer | Timer filter | Temporiz. Filtros  | Timer filtri     |
| 6 mois        | 6 months      | 6 Monate     | 6 maanden    | 6 meses            | 6 mesi           |
| 9 mois        | 9 months      | 9 Monate     | 9 maanden    | 9 meses            | 9 mesi           |
| 12 mois       | 12 months     | 12 Monate    | 12 maanden   | 12 meses           | 12 mesi          |

## 9.3.4. Programmation Hebdo • Weekly program • Wochen Prog. • Wekelikse inst • Programación semanal • Programmazione Settimanale

InspirAIR® prevede 3 programmations hebdomadaires pour adapter la ventilation aux besoins des occupants : Classic - Eco -£ Confort. Vos capteurs de gualité d'air continueront de prendre la main si vous en avez. InspirAIR® proposes three weekly programs for a quick adaptation of ventilation according to inhabitants needs: Classic - Eco -Z Comfort. Your indoor air sensors will continue to take the lead if you have some. InspirAIR® umfasst drei wöchentliche Programme zur schnellen Anpassung der Belüftung an die Bedürfnisse der Bewohner: Classic - Eco -Ш Comfort. Ihre Innenluftsensoren übernehmen weiterhin die Führung, wenn benützt. InspirAIR® bevat drie weekprogramma's voor een snelle aanpassing van de ventilatie aan de behoeften van de bewoners: Z Klassiek - Eco - Comfort. Uw binnenluchtsensoren blijven het voortouw nemen als ze actief zijn. InspirAIR® incluye tres programas semanales para una rápida adaptación de la ventilación según las necesidades de los ŝ ocupantes : Classic - Eco - Confort. Sus sensores de calidad aire interior seguirán tomando el control si están activos. InspirAIR® ofrece tre programmi settimanali per un rapido adattamento della ventilazione in base alle esigenze degli occupanti i locali: Classic - Eco - Comfort. I sensori di qualità dell'aria indoor, se attivi, hanno la priorità.

## Programme 1 CLASSIC • Programm 1 CLASSIC • Programm 1 CLASSIC • Programma 1 CLASSIC • Programma 1 CLASSIC • Programma 1 CLASSIC

|    |     |     |     |     | Sem | ain | e / \ | Nee | <b>k /</b> \ | Woo  | he /  | / We  | ek.   | / Se  | ma    | na /  | Set   | tim   | ana   |       |       |       |       |       |
|----|-----|-----|-----|-----|-----|-----|-------|-----|--------------|------|-------|-------|-------|-------|-------|-------|-------|-------|-------|-------|-------|-------|-------|-------|
|    | 0-1 | 1-2 | 2-3 | 3-4 | 4-5 | 5-6 | 6-7   | 7-8 | 8-9          | 9-10 | 10-11 | 11-12 | 12-13 | 13-14 | 14-15 | 15-16 | 16-17 | 17-18 | 18-19 | 19-20 | 20-21 | 21-22 | 22-23 | 23-24 |
| LO |     |     |     |     |     |     |       |     |              |      |       |       |       |       |       |       |       |       |       |       |       |       |       |       |
| L1 |     |     |     |     |     |     |       |     |              |      |       |       |       |       |       |       |       |       |       |       |       |       |       |       |
| L2 |     | _   |     |     |     |     |       |     |              |      |       |       |       |       |       |       |       |       |       |       |       |       |       |       |

|    | We  | ek- | end | / W | /eek | -en | d / \ | Noc | hen | end  | e / ' | Wee   | eker  | nd /  | Fin   | de s  | sem   | ana   | / F   | ine   | sett  | ima   | na    |       |
|----|-----|-----|-----|-----|------|-----|-------|-----|-----|------|-------|-------|-------|-------|-------|-------|-------|-------|-------|-------|-------|-------|-------|-------|
|    | 0-1 | 1-2 | 2-3 | 3-4 | 4-5  | 5-6 | 6-7   | 7-8 | 8-9 | 9-10 | 10-11 | 11-12 | 12-13 | 13-14 | 14-15 | 15-16 | 16-17 | 17-18 | 18-19 | 19-20 | 20-21 | 21-22 | 22-23 | 23-24 |
| LO |     |     |     |     |      |     |       |     |     |      |       |       |       |       |       |       |       |       |       |       |       |       |       |       |
| L1 |     |     |     |     |      |     |       |     |     |      |       |       |       |       |       |       |       |       |       |       |       |       |       |       |
| L2 |     |     |     |     |      |     |       |     |     |      |       |       |       |       |       |       |       |       |       |       |       |       |       |       |

## Programme 2 CONFORT • Programm 2 COMFORT • Programm 2 CONFORT • Programma 2 CONFORT • Programma 2 CONFORT • Pr

|    |     |     |     |     | Sem | ain | e / \ | Nee | <b>k /</b> \ | Woo  | he /  | / We  | ek.   | / Se  | ma    | na /  | Set   | ttim  | ana   |       |       |       |       |       |
|----|-----|-----|-----|-----|-----|-----|-------|-----|--------------|------|-------|-------|-------|-------|-------|-------|-------|-------|-------|-------|-------|-------|-------|-------|
|    | 0-1 | 1-2 | 2-3 | 3-4 | 4-5 | 5-6 | 6-7   | 7-8 | 8-9          | 9-10 | 10-11 | 11-12 | 12-13 | 13-14 | 14-15 | 15-16 | 16-17 | 17-18 | 18-19 | 19-20 | 20-21 | 21-22 | 22-23 | 23-24 |
| LO |     |     |     |     |     |     |       |     |              |      |       |       |       |       |       |       |       |       |       |       |       |       |       |       |
| L1 |     |     |     |     |     |     |       |     |              |      |       |       |       |       |       |       |       |       |       |       |       |       |       |       |
| L3 |     |     |     |     |     |     |       |     |              |      |       |       |       |       |       |       |       |       |       |       |       |       |       |       |

|           | We  | ek- | end | / W | eek | -en | d / \ | Noc | hen | end  | e / \ | Wee   | ker   | ld /  | Fin   | de s  | sem   | ana   | / <b>F</b> i | ine : | sett  | ima   | na    |       |
|-----------|-----|-----|-----|-----|-----|-----|-------|-----|-----|------|-------|-------|-------|-------|-------|-------|-------|-------|--------------|-------|-------|-------|-------|-------|
|           | 0-1 | 1-2 | 2-3 | 3-4 | 4-5 | 5-6 | 6-7   | 7-8 | 8-9 | 9-10 | 10-11 | 11-12 | 12-13 | 13-14 | 14-15 | 15-16 | 16-17 | 17-18 | 18-19        | 19-20 | 20-21 | 21-22 | 22-23 | 23-24 |
| <b>L0</b> |     |     |     |     |     |     |       |     |     |      |       |       |       |       |       |       |       |       |              |       |       |       |       |       |
| L1        |     |     |     |     |     |     |       |     |     |      |       |       |       |       |       |       |       |       |              |       |       |       |       |       |
| L3        |     |     |     |     |     |     |       |     |     |      |       |       |       |       |       |       |       |       |              |       |       |       |       |       |

#### Programme 3 ECO • Programm 3 ECO • Programm 3 ECO • Programma 3 ECO • Programa 3 ECO • Programma 3 ECO

|    |     |     |     | (   | Sem | ain | e / \ | Nee | k / \ | Woc  | he /  | / We  | ek /  | / Se  | ma    | na /  | Set   | tim   | ana   |       |       |       |       |       |
|----|-----|-----|-----|-----|-----|-----|-------|-----|-------|------|-------|-------|-------|-------|-------|-------|-------|-------|-------|-------|-------|-------|-------|-------|
|    | 0-1 | 1-2 | 2-3 | 3-4 | 4-5 | 5-6 | 6-7   | 7-8 | 8-9   | 9-10 | 10-11 | 11-12 | 12-13 | 13-14 | 14-15 | 15-16 | 16-17 | 17-18 | 18-19 | 19-20 | 20-21 | 21-22 | 22-23 | 23-24 |
| L0 |     |     |     |     |     |     |       |     |       |      |       |       |       |       |       |       |       |       |       |       |       |       |       |       |
| L1 |     |     |     |     |     |     |       |     |       |      |       |       |       |       |       |       |       |       |       |       |       |       |       |       |
| L2 |     |     |     |     |     |     |       |     |       |      |       |       |       |       |       |       |       |       |       |       |       |       |       |       |

|    | We  | ek- | end | / W | eek | -en | d / \ | Noc | hen | end  | le / \ | Wee   | ker   | nd /  | Fin   | de s  | sem   | ana   | / <b>F</b> i | ine   | sett  | ima   | na    |       |
|----|-----|-----|-----|-----|-----|-----|-------|-----|-----|------|--------|-------|-------|-------|-------|-------|-------|-------|--------------|-------|-------|-------|-------|-------|
|    | 0-1 | 1-2 | 2-3 | 3-4 | 4-5 | 5-6 | 6-7   | 7-8 | 8-9 | 9-10 | 10-11  | 11-12 | 12-13 | 13-14 | 14-15 | 15-16 | 16-17 | 17-18 | 18-19        | 19-20 | 20-21 | 21-22 | 22-23 | 23-24 |
| LO |     |     |     |     |     |     |       |     |     |      |        |       |       |       |       |       |       |       |              |       |       |       |       |       |
| L1 |     |     |     |     |     |     |       |     |     |      |        |       |       |       |       |       |       |       |              |       |       |       |       |       |
| L2 |     |     |     |     |     |     |       |     |     |      |        |       |       |       |       |       |       |       |              |       |       |       |       |       |

#### 9.3.5. Capteurs • Sensors • Sensorer • Sensoren • Sensores • Sensori

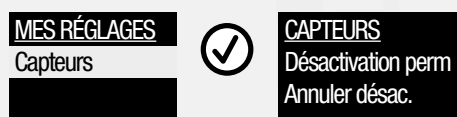

|      | FR                                         | EN                                                          | DE                                                | NL                                                            | ES                             | Π                         |
|------|--------------------------------------------|-------------------------------------------------------------|---------------------------------------------------|---------------------------------------------------------------|--------------------------------|---------------------------|
| Capt | eurs                                       | Sensors                                                     | Sensor                                            | Sensoren                                                      | Sensores                       | Sensori                   |
| Désa | activation                                 | Désactivation                                               | Dauerhafte                                        | Permanente                                                    | Desactivación                  | Disattivazione            |
| pern | nanente                                    | permanente                                                  | Deaktivierung                                     | deactivering                                                  | permanente                     | permanente                |
| Annı | ıler                                       | Annuler                                                     | Deaktivierung                                     | Deactivering                                                  | Anular                         | Cancellare                |
| désa | ctivation                                  | désactivation                                               | abbrechen                                         | annuleren                                                     | desactivación                  | disattivazione            |
| Æ    | Si votre vitesse de<br>le temps que votre  | e ventilation change trop s<br>e installateur vienne régle  | ouvent à cause de sigr<br>r ce problème.          | naux anormaux envoyés par v                                   | os capteurs, vous pouvez i     | ignorer tous les capteurs |
| E    | If your ventilation<br>necessary, until yo | speed is changing too ofte<br>our installer comes to fix t  | en due to abnormal ser<br>he issue.               | nsors signals, you have the po                                | ssibility to ignore your sen   | isors as long as          |
| B    | Wenn sich Ihre Lü<br>nötig zu deaktivier   | ifter Geschwindigkeit aufg<br>ren, bis Ihr Installateur das | rund abnormaler Sens<br>Problem behoben hat       | orsignale zu oft ändert, haber<br>t.                          | n Sie die Möglichkeit, Ihre S  | Sensoren so lange wie     |
| Ł    | Als uw ventilaties<br>totdat uw installat  | nelheid te vaak verandert<br>eur het probleem komt op       | door abnormale senso<br>lossen.                   | rsignalen, heeft u de mogelijk                                | heid om uw sensoren zo la      | ang als nodig te negeren, |
| ឌ    | Si su velocidad de<br>sensores el tiemp    | e ventilación cambia con c<br>o que sea necesario, hast     | lemasiada frecuencia d<br>a que su instalador vei | debido a señales de sensores<br>nga a solucionar el problema. | anormales, tiene la posibil    | lidad de ignorar sus      |
| E    | Se la velocità di ve                       | entilazione cambia troppo                                   | spesso a causa di seg                             | nali anomali dei sensori, hai la<br>problema                  | a possibilità di ignorare i se | ensori per tutto il tempo |

## 9.3.6. Foyer ouvert • Open fireplace • Offener Kamin • Open haard • Chimenea abierta • Camino aperto

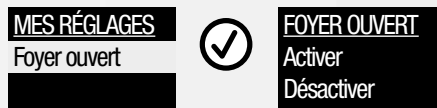

| FR           | EN             | DE           | NL           | ES               | π             |
|--------------|----------------|--------------|--------------|------------------|---------------|
| Foyer ouvert | Open fireplace | Offen. Kamin | Open haard   | Chimenea abierta | camino aperto |
| Activer      | Activate       | Aktivieren   | Inschakelen  | Activar          | Attiva        |
| Désactiver   | Deactivate     | Deaktivieren | Uitschakelen | Desactivar       | Disattiva     |

| £ | Si votre logement est équipé d'une cheminée à foyer ouvert, <b>Inspir</b> AIR® Top peut vous aider à démarrer votre feu en amenant plus d'air frais<br>qu'en en extrayant, pendant 2 heures. Activez ce mode lorsque vous commencez votre feu à l'aide de ce menu. Si vous avez besoin de cette |
|---|----------------------------------------------------------------------------------------------------|
|   | toricition mais du elle n'apparait pas dans voire menu, contactez voire installateur.                                                                                                    |
| z | In your owening is equipped with an open mepiade, inspirant to be an neg you to start your me by blowing more resh an trian exceduring an,<br>during 2 burys Activets this predict while weir start our fact with the many. If you are this part the does not areas in your many places         |
| ш | contact your installer.                                                                                                    |
|   | Wenn Ihre Wohnung mit einem offenen Kamin ausgestattet ist, kann InspirAIR® Top Ihnen helfen, Ihr Feuer zu entfachen, indem Sie innerhalb von                                                                                                    |
| B | 2 Stunden mehr Zuluft einbringen als Abluft abführen. Aktivieren Sie diesen Modus, wenn Sie Ihr Feuer anzünden. Wenn Sie diese Einstellung                                                                                                    |
|   | benötigen, sie jedoch nicht in Ihrem Menü angezeigt wird, wenden Sie sich an Ihren Installateur.                                                                                                    |
|   | Als uw woning is uitgerust met een open haard, kan InspirAIR* Top u helpen om uw vuur te starten door gedurende 2 uur meer frisse lucht te                                                                                                    |
| Z | blazen dan af te zuigen. Activeer deze modus terwijl u uw vuur start met dit menu. Als u deze instelling nodig heeft maar deze niet in uw menu                                                                                                    |
|   | staat, neem dan contact op met uw installateur.                                                                                                    |
|   | Si su vivienda está equipada con una chimenea, InspirAIR® Top puede atyudarle a encender su aportando soplando más aire fresco que                                                                                                    |
| ш | extrayendo aire, durante 2 horas. Active este modo mientras enciende su fuego con este menú. Si necesita esta función pero no aparece en su                                                                                                    |
|   | menú, contacte con su instalador.                                                                                                    |
|   | Se la tua abitazione è dotata di un camino aperto, InspirAIR <sup>®</sup> Top può aiutarti ad accendere il fuoco soffiando più aria fresca rispetto all'aria                                                                                                    |
|   | estratta, per 2 ore. Attiva questa modalità mentre accendi il fuoco con questo menu. Se hai bisogno di questa impostazione ma non appare nel tuo                                                                                                    |
|   | menu, contatta il tuo installatore.                                                                                                    |

## 10. MAINTENANCE • MAINTENANCE • WARTUNG • ONDERHOUD • MANTENIMIENTO • MANUTENZIONE

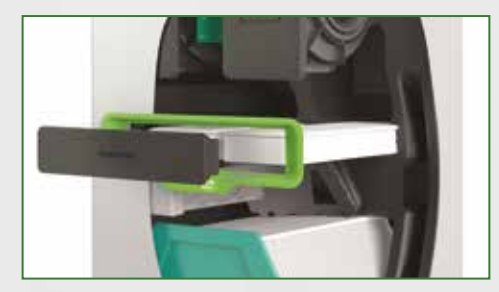

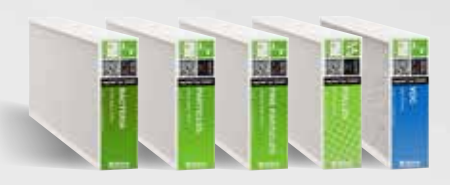

#### FR Filtres

Afin de garantir une qualité de l'air optimale et le bon fonctionnement de l'**Inspir**AIR<sup>®</sup> Top, il est impératif de réaliser les opérations de maintenance suivantes : nettoyer l'échangeur tous les 2 ans et changer les filtres tous les ans minimum.

L'Inspir AIR® Top est garanti 2 ans. La garantie est annulée dans les cas suivants :

- l'appareil est utilisé sans les filtres, ou avec des filtres non fournis par le fabricant,
- les opérations de maintenance n'ont pas été réalisées.

#### EN Filters

To guarantee optimal air quality and ensure InspirAIR® Top operates correctly, the following servicing operations are required:

clean the heat exchanger every 2 years and change the filters at least every year.

The InspirAIR<sup>®</sup> Top system comes with a 2-year warranty. The warranty is not valid in certain cases:

- unit used without filters or with filters not supplied by the manufacturer,

- the required servicing operations have not been performed.

#### DE Filter

Zur Gewährleistung der optimalen Luftqualität und des einwandfreien Betriebs von **Inspir**AIR<sup>®</sup> Top sind unbedingt folgende Wartungsarbeiten durchzuführen:

Tauscher alle 2 Jahre reinigen und Filter mindestens jährlich austauschen.

**Inspir**AIR<sup>®</sup> Top verfügt über eine 2-jährige Garantie. In folgenden Fällen erlischt die Garantie:

- Das Gerät wird ohne Filter oder mit anderen als vom Hersteller gelieferten Filtern betrieben.
- Die Wartungsarbeiten wurden nicht durchgeführt.

#### ES Filtros

Para garantizar una calidad de aire óptima y el buen funcionamiento de **Inspir**AIR<sup>®</sup> Top, es imperativo realizar las siguientes operaciones de mantenimiento:

limpiar el intercambiador cada 2 años y cambiar los filtros como mínimo cada año.

El **Inspir**AIR<sup>®</sup> Top tiene una garantía de 2 años. La garantía se anula en los siguientes casos:

- el equipo se utiliza sin los filtros o con filtros no suministrados por el fabricante,
- no se han realizado las operaciones de mantenimiento.

#### NL Filters

Om een optimale kwaliteit van de lucht en de goede werking van de **Inspir**AIR<sup>®</sup> Top te waarborgen is het noodzakelijk om de volgende onderhoudswerkzaamheden uit te voeren:

elke twee jaar de warmtewisselaar reinigen en minimaal één maal per jaar de filters vervangen.

De  $\ensuremath{\mathsf{Inspir}}\xspace{\mathsf{A}}\ensuremath{\mathsf{R}}\xspace^*$  Top heeft een garantie van 2 jaar. De garantie vervalt:

- als het apparaat wordt gebruikt zonder filters of met filters die niet door de fabrikant zijn geleverd,
- als de onderhoudswerkzaamheden niet zijn uitgevoerd.

#### IT Filtri

Per garantire la qualità ottimale dell'aria ed il corretto funzionamento di **Inspir**AIR<sup>®</sup> Top è rigorosamente necessario effettuare le seguenti operazioni di manutenzione:

pulire lo scambiatore ogni 2 anni e sostituire i filtri almeno ogni anno.

InspirAIR® Top è garantito 2 anni. La garanzia è Designazione nei seguenti casi:

- l'apparecchio viene utilizzato senza i filtri o con filtri non forniti dal fabbricante,

- le operazioni di manutenzione non sono state Designazione.

## 10.1. Position filtres • Filters position • Filterposition • Filtert positie • Posición de los filtros • Posizione dei filtri

| Co  | odes /<br>Art.                          | Désignation / Designation /<br>Bezeichnung / Aanwijzing<br>/ Denominación / Numero di<br>serie centrale comando                                             | Position / Positie /                                                                                                    | Posición / Posizione                                  |
|-----|-----------------------------------------|----------------------------------------------------------------------------------------------------|----------------------------------------------------------------------------------------------------|-------------------------------------------------------|
| 110 | 23490*                                  | Filtre Poussière / Dust filter / Staubfilter /<br>Stoffilter / Filtro de Polvo / Filtro polveri                                                             | InspirAlR<br>↓ /<br>(<br>□                                                                                                | I® Top 300<br>A<br>B ↓                                |
| 110 | 23491*                                  | Filtre Pollen / Pollen filter / Pollenfilter<br>/ Pollenfilter / Filtro de Polen / Filtro<br>antipollini                                                    | InspirAIR® Top 300<br>Classic<br>A ↓<br>↓ B                                                                               | $\begin{tabular}{lllllllllllllllllllllllllllllllllll$ |
| 11( | )23492                                  | Filtre Particules / Particles filter /<br>Partikelnfilter / Partikelnfilter / Filtro<br>Partículas / Filtro antiparticolato                                 |                                                                                                    |                                                       |
| 110 | 23493**                                 | Filtre Particules fines / Fine particle filter<br>/ Feinstaubfilter / Fijnstoffilter / Filtro<br>Partículas Finas / Filtro antiparticolato fine             |                                                                                                    |                                                       |
| 110 | 23494**                                 | Filtre Bactérie / Bacteria filter /<br>Bakterienfilter / Bacteriefilter / Filtro<br>Bacterias / Filtro antibatterico                                        |                                                                                                    |                                                       |
| 110 | 23495**                                 | Filtre COV / VOC filter / VOC-Filter / VOC-<br>filter / Filtro COV / Filtro COV                                                                             |                                                                                                    |                                                       |
| æ   | * Le filtre<br>** Pour u<br>efficac     | « Poussières » est conçu pour comme protec<br>ne meilleure filtration dans le temps, Aldes rec<br>ité. Ce filtre Poussières est inclut dans les cod         | tion de l'échangeur ou de filtres haut<br>commande l'utilisation d'un filtre Pou<br>es Particules Fines, Bactéries et COV | e efficacité.<br>ssières avec ces filtres haute       |
| EN  | * The « D<br>** For bei<br>include      | ust » filter is designed to protect the exchange<br>tter filtration over time, Aldes recommends the<br>ed in the codes Fine Particles, Bacteria and VO      | er or high efficiency filters.<br>e use of a « Dust » filter with these hig<br>IC.                                        | h efficiency filters. This dust filter is             |
| ä   | * Der « Si<br>** Für ein<br>Filtern.    | taubfilter » schützt den Wärmetauscher oder H<br>e bessere Filtration im Laufe der Zeit empfieh<br>Dieser « Staubfilter » ist in den Codes Feinsta          | łochleistungsfilter.<br>It Aldes die Verwendung eines « Stau<br>ub, Bakterien und VOC enthalten.                          | bfilters » mit diesen hocheffizienten                 |
| z   | * Het « st<br>** Voor ee<br>Dit « st    | offilter » is ontworpen om de wisselaar of hoo<br>en betere filtratie na verloop van tijd raadt Alde<br>offilter » is opgenomen in de codes Fijne Deel      | grendementsfilters te beschermen.<br>es het gebruik van een « stoffilter » aa<br>tjes, Bacteriën en VOS.                  | an bij deze hoogrendementsfilters.                    |
| ß   | * El filtro<br>** Para u<br>filtro po   | polvo está diseñado para proteger el intercam<br>na mejor filtración con el tiempo, Aldes recom<br>olvo está incluido en los códigos Partículas fina        | biador o los filtros de alta eficiencia.<br>ienda el uso de un filtro polvo con es<br>as, Bacterias y COV.                | tos filtros de alta eficiencia. Este                  |
| F   | * II filtro a<br>** Per un<br>Questo fi | ntipolveri è progettato per proteggere lo scam<br>a migliore fi Itrazione nel tempo, Aldes consigl<br>Itro antipolveri è incluso dei filtri antiparticolato | biatore e i filtri ad alta efficienza.<br>ia l'uso di un filtro antipolveri in abbir<br>fine, antibatterico e COV.        | amento ai filtri ad alta efficienza.                  |

10.2. Changement filtres • Filter Change • Filtern wechseln • Filters wijzigen • cambiar filtros • Sostituzione dei filtri

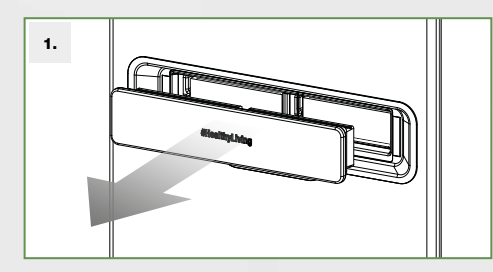

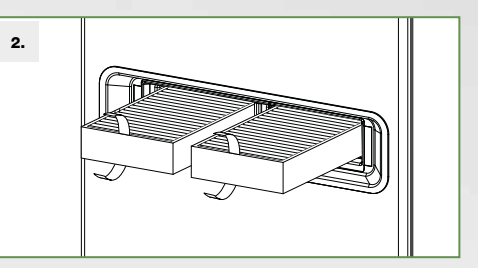

10.3. Réinitialisation filtre • Filter timer • Filter zurücksetzen • Filter reset • Reinicio filtro • Reset filtri

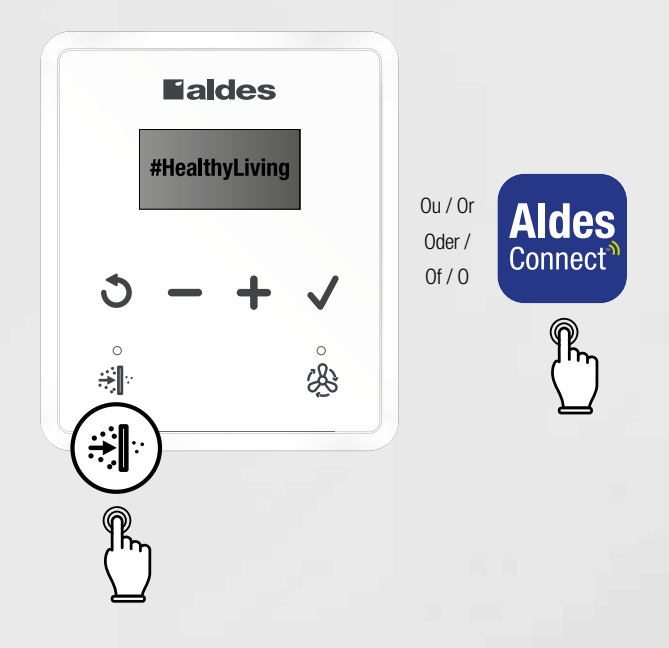

- FR Achat facile de nouveaux filtres grâce au QR code ou sur : http://www.aldesconnect-filters.com
- EN New filters purchased easily using the QR code or on: http://www.aldesconnect-filters.com
- DE Einfache Beschaffung neuer Filter mittels QR-Code oder hier: <u>http://www.aldesconnect-filters.com</u>
- NL Ga hierheen om uw filters te bestellen of op: http://www.aldesconnect-filters.com
- ES Fácil compra de filtros nuevos gracias al QR code o en: http://www.aldesconnect-filters.com
- Facile acquisto di nuovi filtri grazie al codice QR o su: http://www.aldesconnect-filters.com

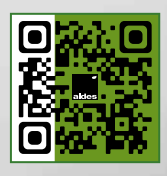

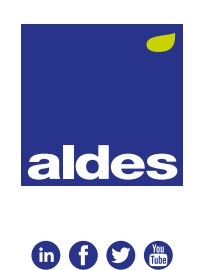

Aldes - 20, boulevard Irène Joliot-Curie - 69694 Vénissieux Cedex - France Tél. +33 (0)4 78 77 15 15 - Fax +33 (0)4 78 76 15 97